# **Table of Contents**

|                                                                                                    | 4                                                                                                    |
|----------------------------------------------------------------------------------------------------|----------------------------------------------------------------------------------------------------|
| 1.1 Navigation of the User's Guide                                                                                                    | 4                                                                                                    |
| 2. PRODUCT OVERVIEW                                                                                                    | 4                                                                                                    |
| 2.1 Introduction                                                                                                    | 4                                                                                                    |
| 2.2 Features                                                                                                    |                                                                                                    |
| <ul><li>2.3 Panel Layout</li><li>2.3.1 Front Panel</li><li>2.3.2 Rear Panel</li></ul>                                                                                                    | <b>5</b><br>                                                                                                    |
| 3. HARDWARE INSTALLATION                                                                                                    | 7                                                                                                    |
| 3.1 Hardware Installation                                                                                                    | 7                                                                                                    |
| 3.2 Check the Installation                                                                                                    | 7                                                                                                    |
| 3.3 Set up PC                                                                                                    | 7                                                                                                    |
| 4. EASY SETUP                                                                                                    | 9                                                                                                    |
| 4.1 Accessing Web page                                                                                                    | 9                                                                                                    |
| 4.2 Easy Setup                                                                                                    |                                                                                                    |
| 4.2.1 ISP Setting                                                                                                    | 10                                                                                                    |
| 4.2.2 Wireless Setting& Security                                                                                                    |                                                                                                    |
| 5. ADVANCED SETUP                                                                                                    |                                                                                                    |
| 5.1 Setup                                                                                                    |                                                                                                    |
| 5.1.1 WAN                                                                                                    |                                                                                                    |
| 5.1.1.1 WAN                                                                                                    |                                                                                                    |
|                                                                                                    | 10                                                                                                    |
| 5.1.1.2 Auto PVC                                                                                                    |                                                                                                    |
| 5.1.1.2 Auto PVC<br>5.1.1.3 ATM                                                                                                    |                                                                                                    |
| 5.1.1.2 Auto PVC<br>5.1.1.3 ATM<br>5.1.1.4 ADSL                                                                                                    |                                                                                                    |
| 5.1.1.2 Auto PVC<br>5.1.1.3 ATM<br>5.1.1.4 ADSL<br>5.1.2 LAN                                                                                                    |                                                                                                    |
| 5.1.1.2 Auto PVC<br>5.1.1.3 ATM<br>5.1.1.4 ADSL<br>5.1.2 LAN<br>5.1.2.1 LAN                                                                                                    | 15<br>15<br>15<br>16<br>16<br>17                                                                                                    |
| 5.1.1.2 Auto PVC<br>5.1.1.3 ATM<br>5.1.1.4 ADSL<br>5.1.2 LAN<br>5.1.2.1 LAN<br>5.1.2.2 DHCP                                                                                                    | 15<br>                                                                                                    |
| 5.1.1.2 Auto PVC<br>5.1.1.3 ATM<br>5.1.1.4 ADSL<br>5.1.2 LAN<br>5.1.2.1 LAN<br>5.1.2.2 DHCP<br>5.1.2.3 DHCP Static                                                                                                    | 15<br>15<br>15<br>16<br>16<br>17<br>17<br>17<br>18                                                                                                    |
| 5.1.1.2 Auto PVC<br>5.1.1.3 ATM<br>5.1.1.4 ADSL<br>5.1.2 LAN<br>5.1.2.1 LAN<br>5.1.2.2 DHCP<br>5.1.2.3 DHCP Static<br>5.1.2.4 LAN IPv6                                                                                                    | 15<br>15<br>15<br>16<br>16<br>16<br>17<br>17<br>17<br>18<br>19                                                                                                    |
| 5.1.1.2 Auto PVC<br>5.1.1.3 ATM<br>5.1.1.4 ADSL<br>5.1.2 LAN<br>5.1.2.1 LAN<br>5.1.2.2 DHCP<br>5.1.2.3 DHCP Static<br>5.1.2.4 LAN IPv6<br>5.1.3 WLAN                                                                                                    | 15<br>15<br>15<br>16<br>16<br>16<br>17<br>17<br>17<br>17<br>18<br>19<br>20                                                                                                    |
| 5.1.1.2 Auto PVC         5.1.1.3 ATM         5.1.1.4 ADSL         5.1.2 LAN         5.1.2.1 LAN         5.1.2.2 DHCP         5.1.2.3 DHCP Static         5.1.2.4 LAN IPv6         5.1.3 WLAN         5.1.3 Basic                                                                                                    | 15<br>15<br>15<br>16<br>16<br>16<br>17<br>17<br>17<br>17<br>18<br>18<br>19<br>20<br>20                                                                                                    |
| 5.1.1.2 Auto PVC         5.1.1.3 ATM         5.1.1.4 ADSL         5.1.2 LAN         5.1.2.1 LAN         5.1.2.2 DHCP         5.1.2.3 DHCP Static         5.1.2.4 LAN IPv6         5.1.3 WLAN         5.1.3.1 Basic         5.1.3.2 Security                                                                                                    | 15<br>15<br>15<br>16<br>16<br>16<br>17<br>17<br>17<br>18<br>19<br>20<br>20<br>20<br>20                                                                                                    |
| <ul> <li>5.1.1.2 Auto PVC</li></ul>                                                                                                    | 15<br>15<br>15<br>16<br>16<br>17<br>17<br>17<br>18<br>19<br>20<br>20<br>20<br>21<br>21                                                                                                    |
| 5.1.1.2 Auto PVC         5.1.1.3 ATM         5.1.1.4 ADSL         5.1.2 LAN         5.1.2 LAN         5.1.2.1 LAN         5.1.2.2 DHCP         5.1.2.3 DHCP Static         5.1.2.4 LAN IPv6         5.1.3 WLAN         5.1.3.1 Basic         5.1.3.2 Security         5.1.3.4 Access Control List                                                       | 15<br>15<br>16<br>16<br>16<br>17<br>17<br>17<br>18<br>19<br>20<br>20<br>20<br>20<br>20<br>21<br>21<br>21<br>22                                                                                           |
| 5.1.1.2 Auto PVC         5.1.1.3 ATM         5.1.1.3 ATM         5.1.1.4 ADSL         5.1.2 LAN         5.1.2 LAN         5.1.2.1 LAN         5.1.2.2 DHCP         5.1.2.3 DHCP Static         5.1.2.4 LAN IPv6         5.1.3 WLAN         5.1.3.1 Basic         5.1.3.3 MBSSID         5.1.3.4 Access Control List         5.1.3.5 Advanced Settings   | 15         15         16         16         17         17         17         18         19         20         20         21         21         22         23                                             |
| 5.1.1.2 Auto PVC         5.1.1.3 ATM         5.1.1.4 ADSL         5.1.2 LAN         5.1.2.1 LAN         5.1.2.2 DHCP         5.1.2.3 DHCP Static         5.1.2.4 LAN IPv6         5.1.3 WLAN         5.1.3.1 Basic         5.1.3.2 Security         5.1.3.4 Access Control List         5.1.3.5 Advanced Settings         5.1.3.6 WPS                   | 15<br>15<br>15<br>16<br>16<br>17<br>17<br>17<br>18<br>19<br>20<br>20<br>20<br>20<br>21<br>21<br>21<br>21<br>22<br>23<br>24                                                                               |
| 5.1.1.2 Auto PVC         5.1.1.3 ATM         5.1.1.4 ADSL         5.1.2 LAN         5.1.2 LAN         5.1.2.1 LAN         5.1.2.2 DHCP         5.1.2.3 DHCP Static         5.1.2.4 LAN IPv6         5.1.3 WLAN         5.1.3.1 Basic         5.1.3.2 Security         5.1.3.4 Access Control List         5.1.3.5 Advanced Settings         5.1.3.7 WDS | 15         15         16         16         17         17         17         17         17         17         18         19         20         20         21         21         22         23         24 |

| 5.2 Advanced                                                                                                    |                                                                                                    |
|----------------------------------------------------------------------------------------------------|----------------------------------------------------------------------------------------------------|
| 5.2.1 Route                                                                                                    |                                                                                                    |
| 5.2.1.1 Static Route                                                                                                    |                                                                                                    |
| 5.2.1.2 IPv6 Static Route                                                                                                    |                                                                                                    |
| 5.2.1.3 RIP                                                                                                    |                                                                                                    |
| 5.2.2 NAT                                                                                                    |                                                                                                    |
| 5.2.2.1 DMZ                                                                                                    |                                                                                                    |
| 5.2.2.2 Virtual Server                                                                                                    |                                                                                                    |
| 5.2.2.3 ALG                                                                                                    |                                                                                                    |
| 5.2.2.4 NAT Exclude IP                                                                                                    |                                                                                                    |
| 5.2.2.5 Port Trigger                                                                                                    |                                                                                                    |
| 5.2.2.6 FTP ALG Configuration                                                                                                    |                                                                                                    |
| 5.2.2.7 NAT IP Mapping                                                                                                    |                                                                                                    |
| 5.2.3 QoS                                                                                                    |                                                                                                    |
| 5.2.3.1 QoS                                                                                                    |                                                                                                    |
| 5.2.3.2 Traffic Shaping                                                                                                    |                                                                                                    |
| 5.2.4 CWMP                                                                                                    |                                                                                                    |
| 5.2.5 Port Mapping                                                                                                    |                                                                                                    |
| 5.2.6 Others                                                                                                    |                                                                                                    |
| 5.2.6.1 Bridge Setting                                                                                                    |                                                                                                    |
| 5.2.6.2 Client Limit                                                                                                    |                                                                                                    |
| 5.2.6.3 Tunnel Configuration                                                                                                    |                                                                                                    |
| 5.2.6.4 Others                                                                                                    |                                                                                                    |
|                                                                                                    |                                                                                                    |
| 5.3 Service                                                                                                    | 39                                                                                                    |
| <b>5.3 Service</b>                                                                                                    |                                                                                                    |
| <b>5.3 Service</b>                                                                                                    |                                                                                                    |
| <b>5.3 Service</b>                                                                                                    |                                                                                                    |
| <b>5.3 Service</b><br>5.3.1 IGMP<br>5.3.1.1 IGMP Proxy<br>5.3.1.2 MLD<br>5.3.2 UPnP.                                                                                                    | <b>39</b><br>39<br>39<br>40<br>40                                                                                                    |
| 5.3 Service                                                                                                    | <b>39</b><br>                                                                                                    |
| 5.3 Service                                                                                                    | <b>39</b><br>39<br>39<br>40<br>40<br>40<br>41                                                                                                    |
| 5.3 Service                                                                                                    | <b>39</b><br>39<br>39<br>40<br>40<br>40<br>41<br>42<br>42                                                                                                    |
| 5.3 Service                                                                                                    | <b>39</b><br>39<br>39<br>40<br>40<br>40<br>41<br>42<br>42<br>42                                                                                                    |
| 5.3 Service<br>5.3.1 IGMP<br>5.3.1.1 IGMP Proxy<br>5.3.2 MLD<br>5.3.2 UPnP<br>5.3.3 SNMP<br>5.3.4 DNS<br>5.3.4.1 DNS<br>5.3.4.2 IPv6 DNS<br>5.3.5 DDNS                                                                                                    | 39         39         39         40         40         41         42         42         42         42         42         42         42         42         42         42         42         42         43 |
| 5.3 Service<br>5.3.1 IGMP<br>5.3.1.1 IGMP Proxy<br>5.3.2 UPnP<br>5.3.3 SNMP<br>5.3.4 DNS<br>5.3.4.1 DNS<br>5.3.4.2 IPv6 DNS<br>5.3.5 DDNS<br>5.3.6 FTP Server.                                                                                                    | <b>39</b><br>39<br>39<br>40<br>40<br>40<br>41<br>42<br>42<br>42<br>42<br>42<br>42<br>42                                                                                                    |
| 5.3 Service<br>5.3.1 IGMP<br>5.3.1.1 IGMP Proxy<br>5.3.2 MLD<br>5.3.2 UPnP<br>5.3.3 SNMP<br>5.3.4 DNS<br>5.3.4.1 DNS<br>5.3.4.2 IPv6 DNS<br>5.3.5 DDNS<br>5.3.6 FTP Server                                                                                                    | 39         39         39         40         40         41         42         42         42         42         43         44                                                                              |
| <b>5.3 Service</b> 5.3.1 IGMP         5.3.1 IGMP Proxy         5.3.1.1 IGMP Proxy         5.3.1.2 MLD         5.3.2 UPnP         5.3.3 SNMP         5.3.4 DNS         5.3.4 DNS         5.3.4.1 DNS         5.3.5 DDNS         5.3.6 FTP Server                                                                                                    | <b>39</b> 39 39 39 40 40 40 41 42 42 42 42 42 44 44 44 44 44 44 44 44                                                                                                    |
| <b>5.3 Service</b>                                                                                                    | <b>39</b> 39 39 39 40 40 40 41 42 42 42 42 42 44 44 44 44 44 44                                                                                                    |
| <b>5.3 Service</b> 5.3.1 IGMP         5.3.1.1 IGMP Proxy         5.3.1.2 MLD         5.3.2 UPnP         5.3.3 SNMP         5.3.4 DNS         5.3.4.1 DNS         5.3.4.2 IPv6 DNS         5.3.5 DDNS         5.3.6 FTP Server <b>5.4 Firewall</b> 5.4.1 MAC Filter         5.4.2 IP/Port Filter                                                                                                    | <b>39 39 39 40 40 40 40 41 42 42 42 42 42 42 44 44</b>                                                                                                    |
| <b>5.3 Service</b> 5.3.1 IGMP         5.3.1 IGMP Proxy         5.3.1.1 IGMP Proxy         5.3.1.2 MLD         5.3.2 UPnP         5.3.3 SNMP         5.3.4 DNS         5.3.4 DNS         5.3.4.1 DNS         5.3.5 DDNS         5.3.6 FTP Server <b>5.4 Firewall</b> 5.4.1 MAC Filter         5.4.2 IP/Port Filter         5.4.2 IP/Port Filter         5.4.2 IP/Port Filter                                                                                                    | <b>39</b> 39 39 39 40 40 40 41 42 42 42 42 42 44 44 44 44 45 45 45                                                                                                    |
| 5.3 Service         5.3.1 IGMP         5.3.1 IGMP Proxy         5.3.1.1 IGMP Proxy         5.3.1.2 MLD         5.3.2 UPnP         5.3.3 SNMP         5.3.4 DNS         5.3.4 DNS         5.3.4 DNS         5.3.5 DDNS         5.3.6 FTP Server         5.4 Firewall         5.4.1 MAC Filter         5.4.2 IP/Port Filter         5.4.2 IP/Port Filter         5.4.2 IP/Ort Filter         5.4.2 IP/Port Filter         5.4.2 IP/Fort Filter         5.4.2 IP/Fort Filter         5.4.2 IP/Fort Filter         5.4.2 IP/Fort Filter                                                    | <b>39</b> 39 39 39 40 40 40 40 41 42 42 42 42 42 44 44 44 44 44 44 44 44                                                                                                    |
| 5.3 Service         5.3.1 IGMP         5.3.1 IGMP Proxy         5.3.1.1 IGMP Proxy         5.3.1.2 MLD         5.3.2 UPnP         5.3.3 SNMP         5.3.4 DNS         5.3.4 DNS         5.3.4.1 DNS         5.3.5 DDNS         5.3.6 FTP Server         5.4 Firewall         5.4.1 MAC Filter         5.4.2 IP/Port Filter         5.4.2 IP/Port Filter         5.4.2 IP/Port Filter         5.4.2 IP/Port Filter         5.4.3 URL Filter         5.4.3 URL Filter                                                                                                    | <b>39</b> 39 39 39 40 40 40 41 42 42 42 42 42 44 44 44 44 45 44 44 44 45 45 45 45 46 47 40 40 40 40 40 40 40 40 40 40 40 40 40                                                                           |
| 5.3 Service                                                                                                    | <b>39</b> 39 39 39 40 40 40 40 41 42 42 42 42 42 42 44 44 44 44 44 44 44                                                                                                    |
| 5.3 Service                                                                                                    | <b>39</b> 39 39 39 40 40 40 41 42 42 42 42 42 42 42 42 42 42 42 42 42                                                                                                    |
| 5.3 Service         5.3.1 IGMP         5.3.1 IGMP Proxy         5.3.1.2 MLD         5.3.2 UPnP         5.3.3 SNMP         5.3.4 DNS         5.3.4 DNS         5.3.4 DNS         5.3.4.1 DNS         5.3.5 DDNS         5.3.6 FTP Server         5.4.1 MAC Filter         5.4.2 IP/6 DNS         5.4.1 MAC Filter         5.4.2 IP/Port Filter         5.4.2 IP/Port Filter         5.4.3 URL Filter         5.4.3 URL Filter         5.4.4 ACL         5.4.4 ACL         5.4.4 I ACL         5.4.4 DP                                                                                  | $\begin{array}{c} 39\\ 39\\ 39\\ 39\\ 40\\ 40\\ 40\\ 40\\ 40\\ 40\\ 40\\ 40\\ 40\\ 40$                                                                                                    |
| <b>5.3 Service</b> 5.3.1 IGMP         5.3.1 IGMP Proxy         5.3.1.2 MLD         5.3.2 UPnP         5.3.2 UPnP         5.3.3 SNMP         5.3.4 DNS         5.3.4 DNS         5.3.4 DNS         5.3.4 DNS         5.3.4 DNS         5.3.4 DNS         5.3.4 DNS         5.3.5 DDNS         5.3.6 FTP Server <b>5.4 Firewall</b> 5.4.1 MAC Filter         5.4.2 IP/Port Filter         5.4.2 IP/Port Filter         5.4.2 IP/Port Filter         5.4.3 URL Filter         5.4.4 ACL         5.4.4 ACL         5.4.4 ACL         5.4.4 I ACL         5.4.4 I PV6 ACL         5.4.5 DoS | $\begin{array}{c} 39\\ 39\\ 39\\ 39\\ 40\\ 40\\ 40\\ 40\\ 40\\ 40\\ 40\\ 40\\ 40\\ 40$                                                                                                    |

| 5.5.1 Update            | 51 |
|-------------------------|----|
| 5.5.1.1 Firmware Update | 51 |
| 5.5.1.2 Backup/Restore  | 51 |
| 5.5.2 Password          |    |
| 5.5.3 Reboot            |    |
| 5.5.4 Time              | 53 |
| 5.5.5 Log               | 53 |
| 5.5.6 Diagnostics       | 54 |
| 5.5.6.1 Ping            | 54 |
| 5.5.6.2 Ping6           | 55 |
| 5.5.6.3 Traceroute      | 55 |
| 5.5.6.4 Traceroute6     | 55 |
| 5.5.6.5 OAM Loopback    | 55 |
| 5.5.6.6 ADSL Diagnostic | 56 |
| 5.5.6.7 Diagnostic Test | 57 |

# **Copyright Statement**

All the photos and product specifications mentioned in this manual are for references only, as the upgrading of software and hardware. They are subject to change without notice. No part of the specifications may be reproduced in any form or by any means or used to make any derivative such as translation, transformation, or adaptation without permission from TOTOLINK. If you want to know more about our products information, please visit our website at <a href="http://www.totolink.net">http://www.totolink.net</a>

Copyrights 2014 by TOTOLINK All rights reserved.

# <u>1. ABOUT THIS GUIDE</u>

Thank you very much for purchasing this Wireless N ADSL Modem Router. This guide will introduce the features of the Modem Router and tell you how to connect and setup the router. Please follow the instructions in this guide to avoid affecting the Modem Router's performance by improper operation.

# 1.1 Navigation of the User's Guide

Product Overview: Describes functions, features and appearance of the Modem Router.

Hardware Installation: Describes the hardware installation and configuration of your PC.

**Connecting to Internet:** Tells how you can setup the Modem Router quickly to access Internet.

**Advanced Settings:** Lists all technical functions including Interface Setup, Advanced Setup, Access Management and Maintenance.

# 2. PRODUCT OVERVIEW

# 2.1 Introduction

This device is a Wireless ADSL Modem Router which integrates functions of high speed ADSL Modem, wireless router and 4-port switch. It complies with the most advanced IEEE 802.11n standard and can deliver up to 300Mbps wireless data rate. It also supports the latest ADSL 2/2+ standards to provide higher performance for users and make the transmission coverage wider than other devices.

# 2.2 Features

- Complies with IEEE 802.11n/g/b standards for 2.4GHz Wireless LAN.
- > Up to 300Mbps data rate for Wi-Fi network.
- Combines functions of high speed ADSL Modem, wireless router and 4-port switch.
- Supports both ADSL and LAN broadband access.
- > Provides 64/128-bit WEP, WPA, WPA2 and WPA/WPA2 (TKIP+AES) security.
- Supports PVC detecting automatically.
- Supports IPv6 protocol.
- > The IP, MAC and URL filtering makes access and time control more flexibly.
- Repeater and WDS function for easy WiFi expansion.
- > QoS function allocates network bandwidth reasonably.
- > WiFi on/off and Power on/off buttons make configuration simple.
- > IGMP multicast and IGMP proxy are supported.
- > Supports both ADSL and WAN broadband access.

# 2.3 Panel Layout

# 2.3.1 Front Panel

The front panel of Modem Router consists of 9 LEDs, which is designed to indicate connection status.

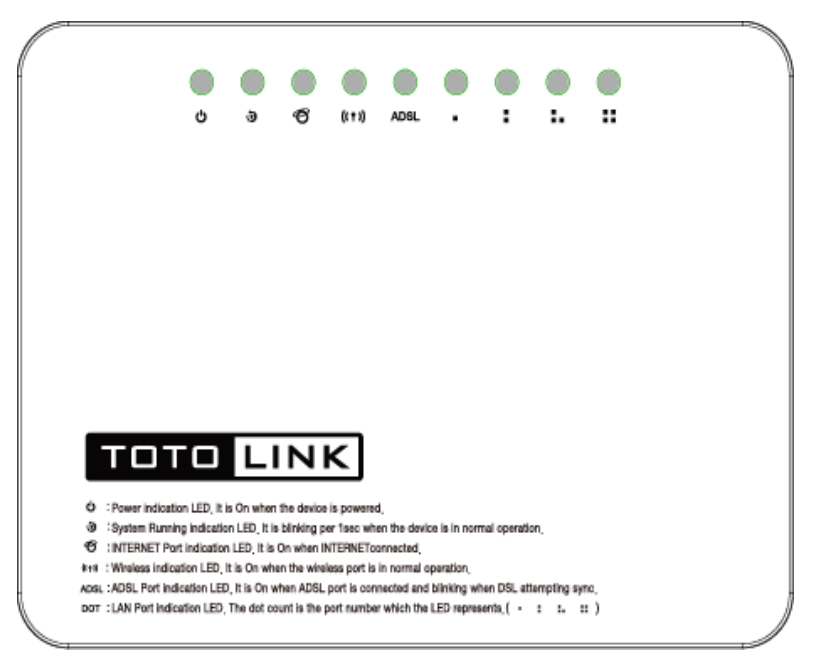

| POWER                                                                    | This indicator lights blue when the router powered on, otherwise it is off.         |  |
|--------------------------------------------------------------------------|-------------------------------------------------------------------------------------|--|
| CPU                                                                      | When the router powered on, this indicator keeps lighting.                          |  |
| ADSL                                                                     | It is on when ADSL port is connected and blinking when there are data transmitting. |  |
| Internet                                                                 | It is on when Internet is connected.                                                |  |
| WLAN                                                                     | This indicator lights when the wireless connection enabled.                         |  |
| 1/2/3/4                                                                  | When the LAN port has a successful connection, the indicator lights.                |  |
| LAN While transmitting or receiving data through the LAN port the indica |                                                                                     |  |

# 2.3.2 Rear Panel

The figure below shows the rear panel of Modem Router.

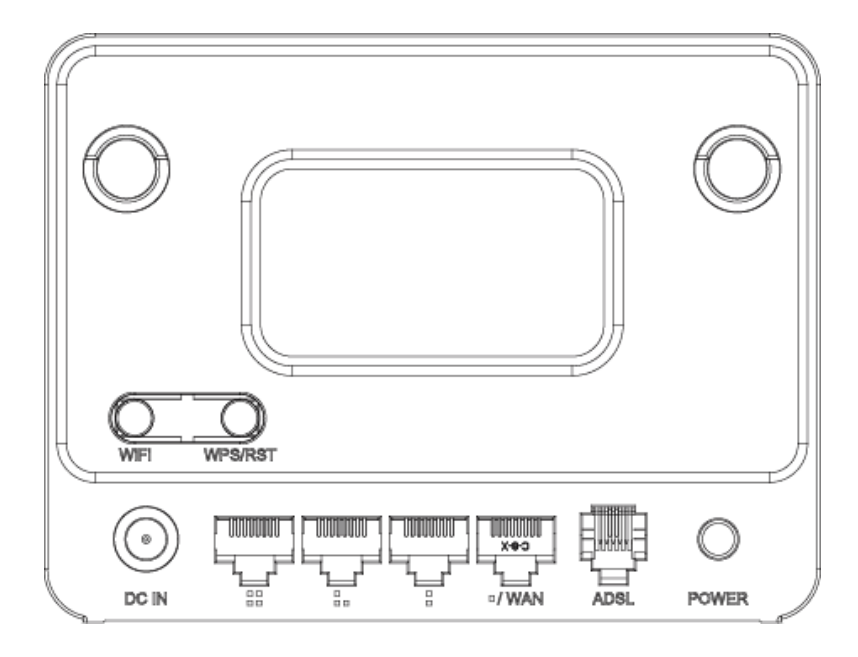

| DC IN           | This socket is used to connect the power adapter.                                                                                                    |  |
|-----------------|----------------------------------------------------------------------------------------------------|--|
| WiFi<br>ON/OFF  | This slide switch is used to turn on or turn off WiFi.                                                                                                    |  |
| ADSL            | This RJ11 ADSL port is used to connect to ADSL modem                                                                                                    |  |
| Power<br>ON/OFF | Turn on or turn off the router by the switch.                                                                                                    |  |
| 2/3/4 LAN       | This port is used to connect the router to local PC.                                                                                                    |  |
| 1 LAN/WAN       | This port is where you will connect the DSL/cable Modem, Ethernet or local PC.                                                                                                    |  |
|                 | <b>WPS:</b> If you have client devices you can press this button to quickly establish secured connections between this router and client devices.                                                                           |  |
| WPS/RST         | <b>RST:</b> There is a RST button on the opposite side of the rear panel which is used to reset the router to factory default settings. Press the button for more than 5 seconds, the router will restore factory settings. |  |

# 3. HARDWARE INSTALLATION

# 3.1 Hardware Installation

For the first time you use this ADSL Router, wired connection is recommended to setup the router. Please follow below steps to build correct connections through provided UTP cables.

**Step1:** Connect Modem Router's ADSL port to external Filter's (provided by your ISP) ADSL port.

**Step 2:** Connect your PC's network interface to any one LAN port of Modem Router.

Step 3: Plug the Power adapter into the router and then into an outlet.

Step 4: Power on the Router and turn on your PC.

# 3.2 Check the Installation

The control LEDs of the Modem Router are clearly visible and the status of the network link can be seen instantly:

1. With the power source on, once the device is connected to the external filter, the Power, CPU, ADSL and LAN ports LEDs of the Modem Router will light up indicating a normal status.

2. After a few seconds, the LAN LED indicators without connection go out and WLAN indicator will light up.

# 3.3 Set up PC

The default IP address of the Router is 192.168.0.1, the default Subnet Mask is 255.255.255.0. Both of these parameters can be changed as you want. In this guide, we will use the default values for description.

Connect the local PC to the LAN port on the Router. There are then two ways to configure the IP address for your PC.

# • Configure the IP address manually

- 1. Set up the TCP/IP Protocol for your PC.
- 2. Configure the network parameters. The IP address is 192.168.0.xxx ("xxx" range from 2 to 254). The Subnet Mask is 255.255.255.0 and Gateway is 192.168.0.1 (Router's default IP address).
- Obtain an IP address automatically
- 1. Set up the TCP/IP Protocol in **Obtain an IP address automatically** mode on your PC.
- 2. Power off the Router and PC. Then turn on the Router and restart the PC. The built-in DHCP server will assign IP address for the PC.

Now, you can run the Ping command in the **command prompt** to verify the network

connection between your PC and the Router. Open a command prompt, and type in **ping 192.168.0.1**, then press **Enter.** 

| F:\WINDOWS\system32\cmd.exe                                                                                                    |
|----------------------------------------------------------------------------------------------------|
| Microsoft Windows XP [Version 5.1.2600]<br>(C) Copyright 1985-2001 Microsoft Corp.                                                                                                    |
| F:\Documents and Settings\lsz>ping 192.168.0.1                                                                                                    |
| Pinging 192.168.0.1 with 32 bytes of data:                                                                                                    |
| Reply from 192.168.0.1: bytes=32 time=4ms TTL=255<br>Reply from 192.168.0.1: bytes=32 time=1ms TTL=255<br>Reply from 192.168.0.1: bytes=32 time=1ms TTL=255<br>Reply from 192.168.0.1: bytes=32 time<1ms TTL=255 |
| Ping statistics for 192.168.0.1:<br>Packets: Sent = 4, Received = 4, Lost = 0 (0% loss),<br>Approximate round trip times in milli-seconds:<br>Minimum = Oms, Maximum = 4ms, Average = 1ms                        |
| F:\Documents and Settings\lsz>                                                                                                    |

If the result displayed is similar to that shown in above figure, it means that the connection between your PC and the Router has been established.

| 💌 F:\WINDOWS\system32\cmd.exe                                                                                                    |
|----------------------------------------------------------------------------------------------------|
| Microsoft Windows XP [Version 5.1.2600]<br>(C) Copyright 1985-2001 Microsoft Corp.                                               |
| F:\Documents and Settings\lsz>ping 192.168.0.1                                                                                   |
| Pinging 192.168.0.1 with 32 bytes of data:                                                                                       |
| Destination host unreachable.<br>Destination host unreachable.<br>Destination host unreachable.<br>Destination host unreachable. |
| Ping statistics for 192.168.0.1:<br>Packets: Sent = 4, Received = 0, Lost = 4 (100% loss),                                       |
| F:\Documents and Settings\lsz>                                                                                                   |

If the result displayed is similar to that shown in the above figure, it means that your PC has not connected to the Router successfully. Please check it following below steps:

#### 1. Is the connection between your PC and the Router correct?

If correct, the LAN port on the Router and LED on your PC's adapter should be lit.

#### 2. Is the TCP/IP configuration for your PC correct?

Since the Router's IP address is 192.168.0.1, your PC's IP address must be within the range of 192.168.0.2 ~ 192.168.0.254, the Gateway must be 192.168.0.1.

# <u>4. EASY SETUP</u>

This chapter introduces how to **Easy Setup** the Modem Router so that users can easily finish the settings step by step following with the guide to access Internet.

# 4.1 Accessing Web page

Connect to the Modem Router by typing http://192.168.0.1 in the address field of Web Browser. Then press Enter key.

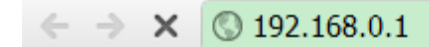

Then below window will pop up that requires you to enter valid User Name and Password.

|                         | USER LOGIN                    |  |
|-------------------------|-------------------------------|--|
| User Name:<br>Password: | admin<br>•••••<br>Login Reset |  |

Enter **admin** for User Name and Password, both in lower case letters. Then click **OK** button or press **Enter** key.

**Note:** If the above screen does not prompt, it means that your web-browser has been set to using a proxy. Go to **Tools menu>Internet Options>Connections>LAN Settings**, in the screen that appears, cancel the **Using Proxy checkbox**, and click **OK** to finish it.

Now you have logged into the web interface of the Modem Router. First, you can see the **Easy Setup** page.

| Status                         | Easy Setup | Setup             | Advanced             | Service                 | Firewall  | Maintenance |  |
|--------------------------------|------------|-------------------|----------------------|-------------------------|-----------|-------------|--|
|                                |            | Easy Setup        |                      |                         |           |             |  |
| <ul> <li>Easy Setup</li> </ul> |            | Note: The whole p | age will be refreshe | ed if the language is r | nodified. |             |  |
| Easy Setup                     |            | Language Sele     | ct:                  | English 🔻               |           |             |  |
|                                |            | NEVT              |                      |                         |           |             |  |

# 4.2 Easy Setup

**Easy Setup** is provided as part of the web configuration utility. Users can follow the introductions to finish the basic settings of the Modern Router step by step. Select language at first and click **NEXT** button.

| <ul> <li>Easy Setup</li> </ul> | Easy Setup<br>Note: The whole page will be refreshed if the language is modified. |
|--------------------------------|-----------------------------------------------------------------------------------|
| <ul> <li>Easy Setup</li> </ul> | Language Select: English V                                                        |
|                                | NEXT                                                                              |

# 4.2.1 ISP Setting

You're required to choose one ISP Connection Type, after configuration is finished, please click **NEXT** to continue the setting.

| Easy Setup1 ISP Settin | g                          |
|------------------------|----------------------------|
| Country:               | (Click to Select)          |
| ISP:                   | (Click to Select) ▼        |
| ISP Connectioin Type:  | (Click to Select) ▼        |
| Channel Mode:          | (Click to Select) <b>•</b> |
| VPI:                   |                            |
| VCI:                   |                            |
| PREV NEXT              |                            |

**Country**: please select the correct country name.

**ISP Connection Type**: there are five ISP connection type supported: PPPoE, PPPoA,

Dynamic IP, Static IP and Bridge.

**VPI:** Virtual Path Identifier, this is based on the region you are living, generally provided by ISP.

**VCI:** Virtual Channel Identifier, this is based on the region you are living, generally provided by ISP.

# 4.2.2 Wireless Setting& Security

In this page, you can disable or enable SSID broadcast, change the Wireless SSID and also the encryption mode, after changing settings, please click **APPLY** to finish easy setup.

| Easy Setup2 Wireless Setting & Security |                    |  |
|-----------------------------------------|--------------------|--|
| Broadcast SSID:                         | • Enable O Disable |  |
| S SID:                                  | TOTOLINK ND300     |  |
| Encryption:                             | None T             |  |
| PREV APPLY                              |                    |  |

**Encryption:** choose an encryption method for this wireless network, WEP, WPA, WPA2 and WPA2 Mixed can be selected here.

| Encryption: | None 🔻                                                                  |
|-------------|-------------------------------------------------------------------------|
|             | None                                                                    |
| PREV APPLY  | WEP<br>WPA (TKIP)<br>WPA (AES)<br>WPA2(AES)<br>WPA2(TKIP)<br>WPA2 Mixed |

# 1. WEP

WEP (Wired Equivalent Privacy) is based on the IEEE 802.11 standard and uses the RC4 encryption algorithm. WEP is the oldest security algorithm, and there are few applications that can decrypt the WEP key in less than 10 minutes.

| Encryption:    | WEP T                              |
|----------------|------------------------------------|
| WEP Key Setup: | Key Length: 64 Bit 🔻               |
|                | Key Format: ASCII (5 characters) ▼ |
|                | Key:                               |

### 2. WPA/WPA2

Wi-Fi Protected Access (WPA) is the most dominating security mechanism in industry. It is separated into two categories: WPA-personal or called WPA Pre-Share Key (WPA/PSK), and WPA-Enterprise or called WPA/802.1x. WPA2 means Wi-Fi Protected Access 2, it is the current most secure method of wireless security and required for 802.11n performance.

**TKIP**--Temporal Key Integrity Protocol is one cipher for data encryption supported by WPA.

**AES--**Advanced Encryption Standard is another cipher for data encryption supported by WPA.

| Encryption:          | WPA (TKIP)                                           |
|----------------------|------------------------------------------------------|
| Authentication Type: | Personal (Pre-Shared Key) 🔻                          |
| Pre-Shared Key:      | (8~63 ASCII characters or 64 hexadecimal characters) |

**Pre-Shared Key Format/Pre-Shared Key:** This is a pre-defined key used for encryption during data transmission. It has two formats: Passphrase and Hex (64 characters). Then you need to enter the Pre-Shared Key, either 8~63 ASCII characters, such as 012345678 or 64 Hexadecimal digits leading by 0x, such as "0x321253abcde...").

### 2. WPA2-Mixed (Recommended)

This option mixes WPA/WPA2 together. It will provide the best security for your router.

| Encryption:          | WPA2 Mixed 🔻                                         |
|----------------------|------------------------------------------------------|
| Authentication Type: | Personal (Pre-Shared Key) 🔻                          |
| Pre-Shared Key:      | (8~63 ASCII characters or 64 hexadecimal characters) |

# 5. ADVANCED SETUP

# 5.1 Setup

This setup interface allows you to configure WAN, LAN and WLAN settings.

| TOTO LINK<br>The Smartest Network Device |                                                                                             |                                                          |                                                     | Model no - ND300V2<br>Firmware ver. V2.1.1                           |
|------------------------------------------|---------------------------------------------------------------------------------------------|----------------------------------------------------------|-----------------------------------------------------|----------------------------------------------------------------------|
| Status Easy Setup                        | Setup Adva                                                                                  | nced Service                                             | Firewall                                            | Maintenance                                                          |
| ✓ WAN > WAN                              | WAN Configuration<br>This page is used to configu<br>Note : When connect type of<br>enable. | re the parameters for the V<br>PPPoE and PPPoA only is ' | /AN interface of your AD<br>'Manual", the "Connect" | SL and(or) Ethernet Modem/Router.<br>and "Disconnect" button will be |
| › Auto PVC                               | WAN Physical Type:                                                                          | ● ADSL WAN ○ Ethern                                      | et WAN                                              |                                                                      |
| > ATM<br>> ADSL                          | Default Route Selection:                                                                    | ○ Auto                                                   |                                                     |                                                                      |
| > LAN                                    | VPI:                                                                                        | 0                                                        | VCI:                                                |                                                                      |
| > WLAN                                   | Encapsulation:                                                                              | . ■ LLC                                                  | O VC-Mux                                            |                                                                      |
|                                          | Channel Mode:                                                                               | Bridge •                                                 | Enable NAPT:                                        |                                                                      |

# 5.1.1 WAN

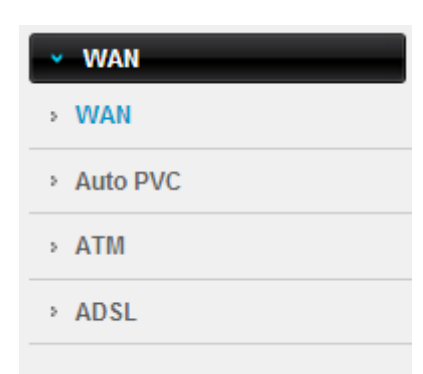

### 5.1.1.1 WAN

The ADSL router provides ADSL WAN or Ethernet WAN for you to connect to Internet. Select one type accordingly and enter the parameters provided by your ISP.

#### WAN Configuration

This page is used to configure the parameters for the WAN interface of your ADSL and(or) Ethernet Modem/Router. Note : When connect type of PPPoE and PPPoA only is "Manual", the "Connect" and "Disconnect" button will be enable.

| WAN Physical Type:         | ● ADSL WAN ○ Ethernet WAN |                    |                          |
|----------------------------|---------------------------|--------------------|--------------------------|
| Default Route Selection:   | ○ Auto                    |                    |                          |
| VPI:                       | 0                         | VCI:               |                          |
| Encapsulation:             | . ● LLC                   | ○ VC-Mux           |                          |
| Channel Mode:              | Bridge •                  | Enable NAPT:       |                          |
| Enable IGMP:               |                           |                    |                          |
|                            |                           |                    |                          |
| PPP Settings:              |                           |                    |                          |
| User Name:                 |                           | Password:          |                          |
| Type:                      | Continuous •              | Idle Time (min):   |                          |
|                            |                           |                    |                          |
| WAN IP Settings:           |                           |                    |                          |
| Туре:                      | Fixed IP                  | OHCP               |                          |
| Local IP Address:          |                           | Remote IP Address: |                          |
| NetMask:                   |                           |                    |                          |
| Default Route:             | O Disable                 | Enable             | <ul> <li>Auto</li> </ul> |
| Unnumbered:                |                           |                    |                          |
| Connect Disconnect         | Add Modify D              | elete Undo Refres  | h                        |
|                            |                           |                    |                          |
| WAN Interfaces Table       |                           |                    |                          |
| Colored Ind. Marchae March |                           | Remote             | User                     |

Off

0.0.0.0 0.0.0.0 0.0.0.0

--- down 🖋 📆

WAN0 br1483 8 35 LLC Off Off

# 5.1.1.2 Auto PVC

PVC auto detecting can be setup in this page.

| Auto PVC Configuration<br>This page is used to configure pvc auto detect function. Here you can add/delete auto pvc search table. |       |            |     |
|----------------------------------------------------------------------------------------------------|-------|------------|-----|
| Probe WAN PVC                                                                                                    | Probe |            |     |
| VPI:                                                                                                    | VCI:  | Add Delete |     |
| E Current Auto-PVC Table:                                                                                                    |       |            |     |
| PVC                                                                                                    | VP    | 1          | VCI |
| 0                                                                                                    | 0     |            | 35  |
| 1                                                                                                    | 8     |            | 35  |
| 2                                                                                                    | 0     |            | 43  |
| 3                                                                                                    | 0     |            | 51  |
| 4                                                                                                    | 0     |            | 59  |
| 5                                                                                                    | 8     |            | 43  |
| 6                                                                                                    | 8     |            | 51  |
| 7                                                                                                    | 8     |            | 59  |

**VPI:** Virtual Path Identifier, this is based on the region you are living, generally provided by ISP.

**VCI:** Virtual Channel Identifier, this is based on the region you are living, generally provided by ISP.

# 5.1.1.3 ATM

#### **ATM Settings** This page is used to configure the parameters for the ATM of your ADSL Router. Here you may change the setting for QoS, PCR, CDVT, SCR and MBS. VPI: VCI: Qos: UBR ٠ PCR: CDVT: SCR: MBS: Adsl Retrain: **Apply Changes** Undo Current ATM VC Table: Select VPI VCI QoS PCR CDVT SCR MBS $\bigcirc$ 35 UBR 6144 0 8

VPI: Virtual Path Identifier, this is based on the region you are living, generally provided

by ISP.

**VCI:** Virtual Channel Identifier, this is based on the region you are living, generally provided by ISP.

**ATM QoS:** Choose the ATM QoS type provided by your ISP. By default, it is UBR selected.

### 5.1.1.4 ADSL

This interface allows you to choose some ADSL parameters that your modem router will support. You could keep the default value.

#### **ADSL Settings**

This page allows you to choose which ADSL modulation settings your modem router will support.

|                  | G.Lite         |
|------------------|----------------|
|                  | ✓ G.Dmt        |
| ADSL modulation: | ✓ T1.413       |
|                  | ADSL2          |
|                  | ADSL2+         |
| AnnexL Option:   | Enabled        |
| AnnexM Option:   | Enabled        |
| ADSL Canability  | Bitswap Enable |
| Abse capability. | SRA Enable     |
|                  |                |
| Apply Changes    |                |

# 5.1.2 LAN

| • | LAN         |
|---|-------------|
| > | LAN         |
| > | DHCP        |
| > | DHCP Static |
| > | LAN IPv6    |

### 5.1.2.1 LAN

#### LAN Interface Setup

This page is used to configure the LAN interface of your Router. Here you may change the setting for IP address, subnet mask, etc..

| Interface Name:                    | Ethernet1               |          |
|------------------------------------|-------------------------|----------|
| IP Address:                        | 192.168.0.1             |          |
| Subnet Mask:                       | 255.255.255.0           |          |
| Secondary IP                       |                         |          |
| IGMP Snooping:                     | • Disable               | ○ Enable |
| Apply Changes                      |                         |          |
| MAC Address Control:               | □LAN1 □LAN2 □LAN3 □LAN4 | - WLAN   |
| Apply Changes                      |                         |          |
| New MAC Address:                   | Add                     |          |
| Current Allowed MAC Address Table: |                         |          |
| MAC Addr                           |                         | Action   |

**IP Address:** IP Address of this ADSL Router. By default, it is 192.168.0.1. You can change it as well.

**Subnet Mask:** Subnet Mask of this ADSL Router is 255.255.255.0. Please just keep the value.

# 5.1.2.2 DHCP

Dynamic Host Configuration Protocol. DHCP service will supply IP settings to computers which are connected to this Router and configured to obtain IP settings automatically.

| DHCP Mode<br>This page can be used to config the<br>(1)Enable the DHCP Server if you a<br>available to host on your LAN. The of<br>Internet access.<br>(2)Enable the DHCP Relay if you ar<br>You can set the DHCP server IP add<br>(3)If you choose "None", then the m | e DHCP mode:None,DHCP Relay or DHCP Server.<br>re using this device as a DHCP server. This page lists the IP address pools<br>device distributes numbers in the pool to hosts on your network as they request<br>e using the other DHCP server to assign IP address to your host on the LAN.<br>dress.<br>odem will do nothing when the host request a IP address. |  |  |
|----------------------------------------------------------------------------------------------------|----------------------------------------------------------------------------------------------------|--|--|
| LAN IP Address:                                                                                                    | LAN IP Address: 192.168.0.1                                                                                                    |  |  |
| Subnet Mask: 255.255.255.0                                                                                                    |                                                                                                    |  |  |
| DHCP Mode                                                                                                    | DHCP Server V                                                                                                    |  |  |

| Interface:               | ✓LAN1 ✓LAN2 ✓LAN3 ✓LAN4 ✓WLAN ✓VAP0 ✓VAP1 ✓ |
|--------------------------|---------------------------------------------|
| IP Pool Range            | 192.168.0.100 - 192.168.0.200 Show Client   |
| Subnet Mask:             | 255.255.255.0                               |
| Default Gateway:         | 192.168.0.1                                 |
| Max Lease Time:          | 1440 minutes                                |
| Domain Name:             | domain.name                                 |
| DNS Servers:             | 192.168.0.1                                 |
|                          |                                             |
|                          |                                             |
| Apply Changes Undo       |                                             |
| Set VendorClass IP Range |                                             |

**IP Pool Range:** enter an IP address for the DHCP server. Since the default IP address of the Modem Router is 192.168.0.1, the IP pool range is from 192.168.1.100 to 192.168.1.200.

### 5.1.2.3 DHCP Static

| DHCP Static IP Configurat<br>This page lists the fixed IP/MAC<br>your network as they request Int | tion<br>address on your LAN. The device distributes the number configured to hosts on<br>ernet access. |
|---------------------------------------------------------------------------------------------------|----------------------------------------------------------------------------------------------------|
| IP Address:                                                                                       | 0.0.0.0                                                                                                |
| Mac Address:                                                                                      | 00000000000 (ex. 00E086710502)                                                                         |
| Add Delete Selected                                                                               | Undo                                                                                                   |
| E Current ATM VC Table:                                                                           |                                                                                                    |
| Select IP Ac                                                                                      | ldress MAC Address                                                                                     |

# 5.1.2.4 LAN IPv6

| LAN IPv6 Setting<br>This page is used to configurate<br>work mode. | ipv6 Ian setting. User can set Ian RA server work mode and Ian DHCPv6 server |
|--------------------------------------------------------------------|------------------------------------------------------------------------------|
| Lan Global Address Setting                                         | g                                                                            |
| Global Address:                                                    |                                                                              |
| Apply Changes                                                      |                                                                              |
| RA Setting                                                         |                                                                              |
| Enable:                                                            |                                                                              |
| M Flag:                                                            |                                                                              |
| O Flag:                                                            |                                                                              |
| Max Interval:                                                      | 600 Secs                                                                     |
| Min Interval:                                                      | 200 Secs                                                                     |
| Prefix Mode:                                                       | Auto 🔻                                                                       |
| ULA Enable:                                                        |                                                                              |
| RA DNS Enable:                                                     |                                                                              |
| Apply Changes                                                      |                                                                              |
| DHCPv6 Setting                                                     |                                                                              |
| DHCPv6 Mode:                                                       | Auto Mode 🔻                                                                  |
| IPv6 Address Suffix Pool:                                          | ::1 - ::ffff (ex. :1:1:1:1 or ::1)                                           |
| IPv6 DNS Mode:                                                     | Auto 🔻                                                                       |
| Apply Changes                                                      |                                                                              |

# 5.1.3 WLAN

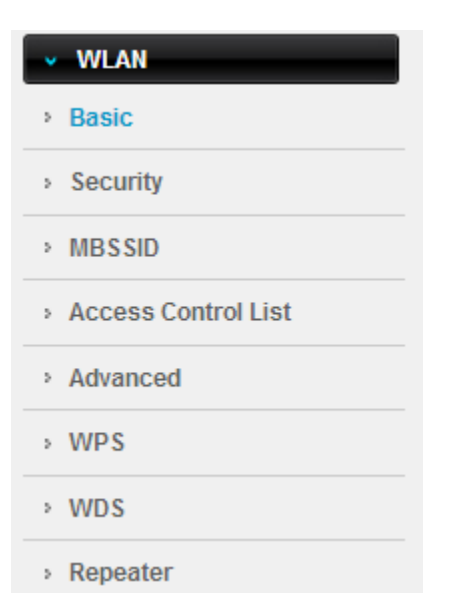

#### 5.1.3.1 Basic

On this page, you could configure the parameters for Wireless LAN client that may connect to your Access Point.

| Wireless Basic Settings<br>This page is used to configure the parameters for your wireless network. |                           |  |  |  |
|----------------------------------------------------------------------------------------------------|---------------------------|--|--|--|
| Disable Wireless LAN Interface                                                                      |                           |  |  |  |
| Band:                                                                                               | 2.4 GHz (B+G+N) ▼         |  |  |  |
| Mode:                                                                                               | AP T                      |  |  |  |
| S SID:                                                                                              | TOTOLINK ND300            |  |  |  |
|                                                                                                    |                           |  |  |  |
| Channel Width:                                                                                      | 40MHZ <b>T</b>            |  |  |  |
| Control Sideband:                                                                                   | Upper <b>T</b>            |  |  |  |
|                                                                                                    |                           |  |  |  |
| Channel Number:                                                                                     | Auto 🔻 Current Channel: 1 |  |  |  |
| Radio Power (Percent):                                                                              | 100% ▼                    |  |  |  |
| Associated Clients:                                                                                 | Show Active Clients       |  |  |  |
| Apply Changes                                                                                       |                           |  |  |  |

**Band:** Specifies the standards this Modern Router complies with. Generally, it is 2.4GHz (B+G+N) selected

**SSID:** This is your wireless network name. Others can access Internet wirelessly by searching for this SSID and connecting to it.

Channel Bandwidth: this is the spectral width of the radio channel.

**RF Output Power:** you can select the output power of the wireless device. The default value is 100%. It will deliver the best performance of the device.

#### 5.1.3.2 Security

You can setup wireless security in this page. Setup different encryptions for different SSIDs so that makes your wireless network more secure.

| Wireless Security Setup |  |
|-------------------------|--|
|-------------------------|--|

This page allows you setup the wireless security. Turn on WEP or WPA by using Encryption Keys could prevent any unauthorized access to your wireless network.

| SSID TYPE:                                                         | Root ○ VAP0 ○ VAP1 ○ VAP2                      |  |  |  |
|--------------------------------------------------------------------|------------------------------------------------|--|--|--|
| Encryption:                                                        | None                                           |  |  |  |
| Use 802.1x Authentication                                          | ○ WEP 64bits ○ WEP 128bits                     |  |  |  |
| WPA Authentication Mode:                                           | Enterprise (RADIUS)  Personal (Pre-Shared Key) |  |  |  |
| Pre-Shared Key Format:                                             | Passphrase •                                   |  |  |  |
| Pre-Shared Key:                                                    | ****                                           |  |  |  |
| Authentication RADIUS Server:                                      | Port 1812 IP address 0.0.0.0 Password          |  |  |  |
| Note: When encryption WEP is selected, you must set WEP key value. |                                                |  |  |  |
| Apply Changes                                                      |                                                |  |  |  |

### 5.1.3.3 MBSSID

In this page, you can enable and set multiple VAP function. It is practical to set different SSID with encryption for different clients or friends.

| Wireless Multiple BSSID Setup<br>This page allows you to set virutal access points(VAP). Here you can enable/disable virtual AP, and set its SSID and<br>authentication type. click "Apply Changes" to take it effect. |                                 |  |  |
|----------------------------------------------------------------------------------------------------|---------------------------------|--|--|
| Enable VAP0                                                                                                    |                                 |  |  |
| S SID:                                                                                                    | TOTOLINK ND300_                 |  |  |
| Broadcast SSID:                                                                                                    | • Enable O Disable              |  |  |
| Relay Blocking:                                                                                                    | © Enable 💿 Disable              |  |  |
| Authentication Type:                                                                                                    | Open System O Shared Key   Auto |  |  |

| 0.010                |                                                                   |
|----------------------|-------------------------------------------------------------------|
| S SID:               | TOTOLINK ND300_                                                   |
| Broadcast SSID:      | Enable Disable                                                    |
| Relay Blocking:      | Enable     Isable                                                 |
| Authentication Type: | <ul> <li>Open System</li> <li>Shared Key</li> <li>Auto</li> </ul> |
|                      |                                                                   |
| Enable VAP1          |                                                                   |
| S SID:               | TOTOLINK ND300_                                                   |
| Broadcast SSID:      | Enable      Disable                                               |
| Relay Blocking:      | Enable     Isable                                                 |
| Authentication Type: | <ul> <li>Open System</li> <li>Shared Key</li> <li>Auto</li> </ul> |
|                      |                                                                   |
| Enable VAP2          |                                                                   |
| S SID:               | TOTOLINK ND300_                                                   |
| Broadcast SSID:      | Enable      Disable                                               |
| Relay Blocking:      | © Enable                                                          |
| Authentication Type: | Open System Shared Key Auto                                       |

# 5.1.3.4 Access Control List

| Wireless Access Control<br>If you choose 'Allowed Listed', only those clients whose wireless MA<br>be able to connect to your Access Point. When 'Deny Listed' is select<br>able to connect the Access Point. | C addresses are in the access control list will ted, these wireless clients on the list will not be |
|----------------------------------------------------------------------------------------------------|----------------------------------------------------------------------------------------------------|
| Wireless Access Control Mode: Disable                                                                                                    | Apply Changes                                                                                       |
| MAC Address: (ex. 00E086710502)                                                                                                    | Add Reset                                                                                           |
| Current Access Control List:                                                                                                    |                                                                                                    |
| MAC Address                                                                                                    | Select                                                                                              |
| Delete Selected Delete All                                                                                                    |                                                                                                    |

Mode: you could choose to allow or deny the following addresses entered by you.

**MAC Address:** enter the MAC address that you want to deny or allow.

### 5.1.3.5 Advanced Settings

#### Wireless Advanced Settings

These settings are only for more technically advanced users who have a sufficient knowledge about wireless LAN. These settings should not be changed unless you know what effect the changes will have on your Access Point.

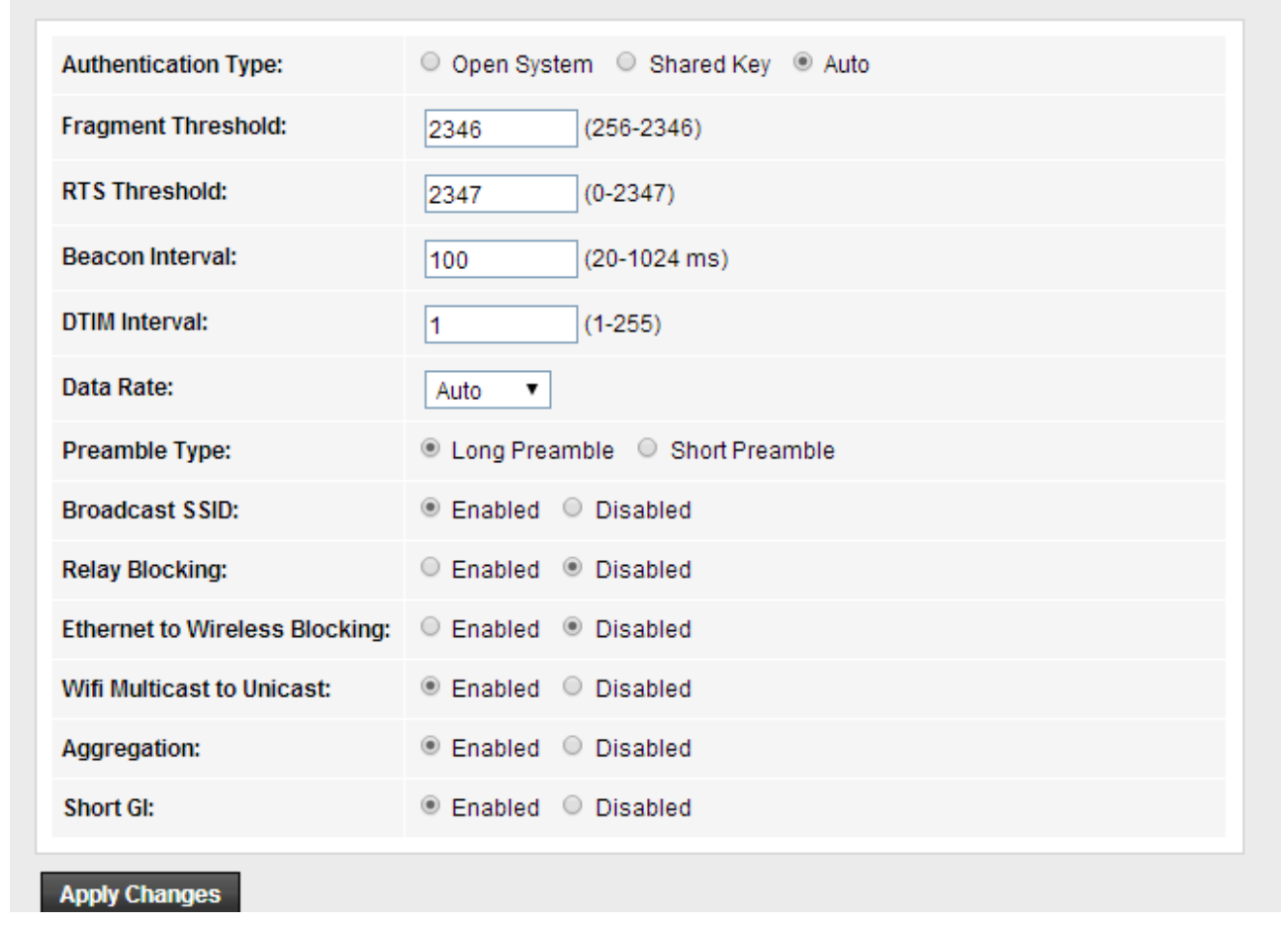

**Fragment Threshold:** specifies the maximum size for a packet before data is fragmented into multiple packets. The range is 256-2346 bytes. Setting the Fragment Threshold too low may result in poor network performance. The use of fragment can increase the reliability of frame transmissions. Because of sending smaller frames, collisions are much less likely to occur. However, lower values of the Fragment Threshold will result in lower throughput as well. Minor or no modifications of the Fragmentation Threshold value is recommended while default setting of 2346 is optimum in most of the wireless network use cases.

**RTS Threshold:** determines the packet size of a transmission and, through the use of an access point, helps control traffic flow. The range is 0-2347 bytes. The default value is 2347, which means that RTS is disabled.

**Beacon Interval:** By default, it is set to 100ms. Higher Beacon interval will improve the device's wireless performance and is also power-saving for client side. If this value set lower than 100ms, it will speed up the wireless client connection.

**Data Rates:** you can choose the wireless data rate. This router provides three options. Be default, it is Default (1-2-5.5-11Mbps).**TX Power:** display the data transmission rate power.

**Preamble type:** it is to define the length of the sync field in an 802.11 packet. Most modern wireless network uses shot preamble with 56 bit sync filed.

#### 5.1.3.6 WPS

**WPS** (Wi-Fi Protected Setup) provides easy procedure to make network connection between wireless station and wireless access point with the encryption of WPA and WPA2.

| Wi-Fi Protected Setup<br>This page allows you to change the<br>wireless client automically syncroniz | setting for WPS (Wi-Fi Protected Setu<br>ze its setting and connect to the Acces | ıp). Using this fe<br>ss Point in a min | ature could let your<br>ute without any hassle. |
|----------------------------------------------------------------------------------------------------|----------------------------------------------------------------------------------|-----------------------------------------|-------------------------------------------------|
| Disable WPS                                                                                          |                                                                                  |                                         |                                                 |
| WPS Status:                                                                                          | Configured OutConfigured                                                         |                                         |                                                 |
| Self-PIN Number:                                                                                     | 55103077 Regenerate PIN                                                          | 1                                       |                                                 |
| Push Button Configuration:                                                                           |                                                                                  | Start PBC                               |                                                 |
| Apply Changes Reset                                                                                  |                                                                                  |                                         |                                                 |
| Current Key Info:                                                                                    |                                                                                  |                                         |                                                 |
| Authentication                                                                                       | Encryption                                                                       |                                         | Key                                             |
| Open                                                                                                 | None                                                                             |                                         | N/A                                             |
|                                                                                                    | Start PIN                                                                        |                                         |                                                 |

### 5.1.3.7 WDS

WDS means Wireless Distribution System. It is a protocol for connecting two access points wirelessly. Usually, it can be used for the following application:

- Provide bridge traffic between two LANs though the air.
- Extend the coverage range of a WLAN.

To meet the above requirement, you must set these APs in the same channel and set MAC address of other APs which you want to communicate with in the table and then enable the WDS.

#### WDS Settings

Wireless Distribution System uses wireless media to communicate with other APs, like the Ethernet does. To do this, you must set these APs in the same channel and set MAC address of other APs which you want to communicate with in the table and then enable the WDS.

| Enable WDS                 |         |        |
|----------------------------|---------|--------|
| E Add WDS AP               |         |        |
| MAC Address:               |         |        |
| Comment:                   |         |        |
| Apply Changes Reset        |         |        |
| Current WDS AP List:       |         |        |
| MAC Address                | Comment | Select |
| Delete Selected Delete All |         |        |

#### 5.1.3.8 Repeater

The Repeater methods can help you to expand the wireless coverage and allow more terminals to access Internet.

| Wireless Rep<br>This page is use<br>Step 1: click "Sit | Deater Settings<br>ad to configure the parameters for wireless repeater.<br>e Survey". Sites surveyed will be displayed in the list below.Select one item, and click "Next". |
|--------------------------------------------------------|----------------------------------------------------------------------------------------------------|
|                                                        | Repeater Enabled(DHCP mode will be set to "none" if the repeater is enabled.)                                                                                                |
| SSID of AP                                             |                                                                                                    |
|                                                        | Site Survey                                                                                                    |
|                                                        | Apply                                                                                                    |

# 5.2 Advanced

| The Smartest Ne                    | etwork Device |                                    |                                   |                   |                         |                  | Model no - ND<br>Firmware ver. | 300V<br>V2.1. |
|------------------------------------|---------------|------------------------------------|-----------------------------------|-------------------|-------------------------|------------------|--------------------------------|---------------|
| Status                             | Easy Setup    | Setup                              | Advanced                          | Servic            | e Firewall              | Maintena         | nce                            |               |
| <ul> <li>Route</li> </ul>          |               | Routing Confi<br>This page is used | guration<br>d to configure the ro | outing informatio | on. Here you can add/de | elete IP routes. |                                |               |
| Static Route                       |               | Enable:                            |                                   |                   |                         |                  |                                |               |
| IPv6 Static R                      | toute         | Destination:                       |                                   |                   |                         |                  |                                |               |
| > RIP                              |               | Subnet Mask:                       |                                   |                   |                         |                  |                                |               |
|                                    |               | Next Hop:                          |                                   |                   |                         |                  |                                |               |
| > NAT                              |               | Metric:                            |                                   | 1                 |                         |                  |                                |               |
| <ul><li>QoS</li><li>CWMP</li></ul> |               | Interface:                         |                                   | •                 |                         |                  |                                |               |
| Port Mappin                        | ıg            | Add Route                          | Update Delet                      | e Selected        | Show Routes             |                  |                                |               |
| <ul> <li>Others</li> </ul>         |               | Static Rout                        | e Table:                          |                   |                         |                  |                                |               |
|                                    |               | Select                             | State Des                         | tination          | Subnet Mask             | NextHop          | Metric                         | Itf           |

# 5.2.1 Route

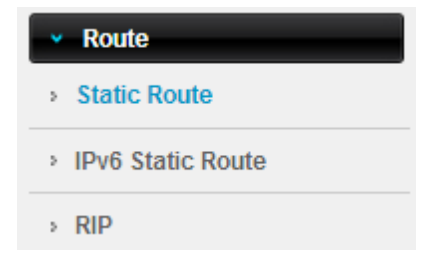

### 5.2.1.1 Static Route

This page allows you to specify that a specific target IP addresses passes through a determined gateway manually.

#### **Routing Configuration**

This page is used to configure the routing information. Here you can add/delete IP routes.

| Enable:             |        |                 |             |         |        |     |
|---------------------|--------|-----------------|-------------|---------|--------|-----|
| Destination:        |        |                 |             |         |        |     |
| Subnet Mask         | :      |                 |             |         |        |     |
| Next Hop:           |        |                 |             |         |        |     |
| Metric:             |        | 1               |             |         |        |     |
| Interface:          |        | •               |             |         |        |     |
| Add Route           | Update | Delete Selected | Show Routes |         |        |     |
| Static Route Table: |        |                 |             |         |        |     |
| Select              | State  | Destination     | Subnet Mask | NextHop | Metric | ltf |

**Destination:** This is the address of the network or host that you want to assign to a static route.

**Subnet Mask:** This value determines which portion of an IP Address is the network portion, and which portion is the host portion.

**Metric:** Enter the metric or priority of the route. The metric range is 1 to 15, the lowest number 1 being the highest priority.

#### 5.2.1.2 IPv6 Static Route

This page allows you to configure a static route to an Internet Protocol version 6 (IPv6) network.

| IPv6 Routing Configuration<br>This page is used to configure the ipv6 routing information. Here you can add/delete IPv6 routes. |             |         |           |  |  |
|----------------------------------------------------------------------------------------------------|-------------|---------|-----------|--|--|
| Destination:                                                                                                    |             |         |           |  |  |
| Prefix Length:                                                                                                    |             |         |           |  |  |
| Next Hop:                                                                                                    |             |         |           |  |  |
| Interface:                                                                                                    | •           |         |           |  |  |
| Add Route Delete Selected                                                                                                    | 1           |         |           |  |  |
| IPv6 Static Route Table:                                                                                                    |             |         |           |  |  |
| Select                                                                                                    | Destination | NextHop | Interface |  |  |

### 5.2.1.3 RIP

RIP means Routing Information Protocol.

#### **RIP Configuration**

Enable the RIP if you are using this device as a RIP-enabled router to communicate with others using the Routing Information Protocol.

| RIP:             | ● Off ○ C | n            | Apply        |  |
|------------------|-----------|--------------|--------------|--|
| interface:       | LAN V     |              |              |  |
| Recv Version:    | RIP1 ▼    |              |              |  |
| Send Version:    | RIP1 V    |              |              |  |
| Add Delete       |           |              |              |  |
| Rip Config List: |           |              |              |  |
| Select           | interface | Recv Version | Send Version |  |

# 5.2.2 NAT

| ✓ NAT            |
|------------------|
| > DMZ            |
| > Virtual Server |
| › ALG            |
| NAT Exclude IP   |
| Port Trigger     |
| FTP ALG Port     |
| Nat IP Mapping   |

### 5.2.2.1 DMZ

DMZ means Demilitarized Zone. It can be enabled and used as a place where services can be placed such as Web Servers, Proxy Servers and E-mail Servers such that these services can still serve the local network and are at the same time isolated from it for additional security.

#### DMZ

A Demilitarized Zone is used to provide Internet services without sacrificing unauthorized access to its local private network. Typically, the DMZ host contains devices accessible to Internet traffic, such as Web (HTTP) servers, FTP servers, SMTP (e-mail) servers and DNS servers.

| WAN Interface:              | any 🔻 |  |  |  |  |  |
|-----------------------------|-------|--|--|--|--|--|
| DMZ Host IP Address:        |       |  |  |  |  |  |
| Apply Changes Reset         |       |  |  |  |  |  |
| Select WAN Interface DMZ Ip |       |  |  |  |  |  |
| Delete Selected             |       |  |  |  |  |  |

| DMZ Host IP Address: Typ | e in the DMZ Host IP address. |
|--------------------------|-------------------------------|
|--------------------------|-------------------------------|

#### 5.2.2.2 Virtual Server

Virtual server is defined as a service port, and all requests from Internet to this service port will be redirected to the computer specified by the server IP. Any PC used for a virtual server must have a static or reserved IP address because its IP address may change when using DHCP function.

| <b>/irtual Server</b><br>This page allows you to config virtual server,so others can access the server through the Gateway. |                                                                  |  |  |  |  |
|----------------------------------------------------------------------------------------------------|------------------------------------------------------------------|--|--|--|--|
| Service Type:                                                                                                    |                                                                  |  |  |  |  |
| Subset Usual Service Name:                                                                                                  | AUTH V                                                           |  |  |  |  |
| User-defined Service<br>Name:                                                                                               |                                                                  |  |  |  |  |
| Protocol:                                                                                                    | TCP V                                                            |  |  |  |  |
| WAN Setting:                                                                                                    | Interface •                                                      |  |  |  |  |
| WAN Interface:                                                                                                    | Any 🔻                                                            |  |  |  |  |
| WAN Port:                                                                                                    | 113 (ex. 5001:5010)                                              |  |  |  |  |
| LAN Open Port:                                                                                                    | 113                                                              |  |  |  |  |
| LAN Ip Address:                                                                                                    |                                                                  |  |  |  |  |
| Apply Changes                                                                                                    |                                                                  |  |  |  |  |
| Current Virtual Server Forwarding Table:                                                                                    |                                                                  |  |  |  |  |
| ServerName Protocol                                                                                                    | Local IP Address Local Port WAN IP Address WAN Port State Action |  |  |  |  |

**Protocol:** The protocol used for this application, either TCP, or UDP. **Local IP Address:** The IP address of the PC running the service application.

### 5.2.2.3 ALG

Application Layer Gateway consists of a security component that augments a firewall or NAT employed in a computer network.

| NAT ALG and Pass-Through<br>Setup NAT ALG and Pass-Through configuration |          |  |  |
|--------------------------------------------------------------------------|----------|--|--|
| IPSec Pass-Through:                                                      | Enable   |  |  |
| L2TP Pass-Through:                                                       | ✓ Enable |  |  |
| PPTP Pass-Through:                                                       | ✓ Enable |  |  |
| FTP:                                                                     | ✓ Enable |  |  |
| H.323:                                                                   | Enable   |  |  |
| SIP:                                                                     | Enable   |  |  |
| RTSP:                                                                    | Enable   |  |  |
| ICQ:                                                                     | Enable   |  |  |
| MSN:                                                                     | ✓ Enable |  |  |
| Apply Changes Reset                                                      |          |  |  |

### 5.2.2.4 NAT Exclude IP

NAT Exclude IP page is help to exclude addresses in the configured network range from being assigned to DHCP clients on the private network.

| NAT EXCLUDE IP<br>This page is used to config some source ip address which use the purge route mode when access internet<br>through the specified interface. |   |  |  |  |  |
|----------------------------------------------------------------------------------------------------|---|--|--|--|--|
| interface:                                                                                                    | • |  |  |  |  |
| IP Range:                                                                                                    |   |  |  |  |  |
| Apply Changes Reset                                                                                                    |   |  |  |  |  |
| Current NAT Exclude IP Table:                                                                                                    |   |  |  |  |  |
| WAN Interface Low IP High IP Action                                                                                                    |   |  |  |  |  |

### 5.2.2.5 Port Trigger

Port Trigger is used to realize that when there comes the Outbound streaming from a

specified network port (triggered port), automatically opens the gateway WAN-side interfaces specified port (forwarded port), and the streams will forward to the triggered ports. You can achieve some special purposes by this setting.

| Nat Port Trigger<br>Entries in this table are used to restrict certain types of data packets from your local network to Internet through the<br>Gateway. Use of such filters can be helpful in securing or restricting your local network. |                                    |                     |                      |                    |               |             |
|----------------------------------------------------------------------------------------------------|------------------------------------|---------------------|----------------------|--------------------|---------------|-------------|
| Nat Port Trigg                                                                                                    | Nat Port Trigger: O Enable Disable |                     |                      |                    |               |             |
| Apply Changes                                                                                                    | 8                                  |                     |                      |                    |               |             |
| Application Type                                                                                                    | e:                                 |                     |                      |                    |               |             |
| Usual Applic                                                                                                    | ation Name:                        |                     | Se                   | lect One           | •             |             |
| O User-defined                                                                                                    | Application N                      | ame:                |                      |                    |               |             |
| Start Match<br>Port                                                                                                    | End Match<br>Port                  | Trigger<br>Protocol | Start Relate<br>Port | End Relate<br>Port | Open Protocol | Nat Type    |
|                                                                                                    |                                    | UDP 🔻               |                      |                    | UDP 🔻         | outgoing 🔻  |
|                                                                                                    |                                    | UDP 🔻               |                      |                    | UDP 🔻         | outgoing 🔻  |
|                                                                                                    |                                    | UDP 🔻               |                      |                    | UDP 🔻         | outgoing 🔻  |
|                                                                                                    |                                    | UDP V               |                      |                    | UDP 🔻         | outgoing 🔻  |
|                                                                                                    |                                    | UDP V               |                      |                    | UDP •         | outgoing 🔻  |
|                                                                                                    |                                    | UDP 🔻               |                      |                    | UDP 🔻         | outgoing 🔻  |
|                                                                                                    |                                    | UDP V               |                      |                    | UDP V         | outgoing 🔻  |
|                                                                                                    |                                    | UDP 🔻               |                      |                    | UDP 🔻         | outgoing 🔻  |
| Apply Changes                                                                                                    |                                    |                     |                      |                    |               |             |
| Current Port Trigger Table:                                                                                                    |                                    |                     |                      |                    |               |             |
| ServerName                                                                                                    | Trigger Pro                        | tocol Directi       | on Match Por         | t Open Pro         | tocol Relate  | Port Action |

# 5.2.2.6 FTP ALG Configuration

FTP ALG may use separate connections for passing control commands and for exchanging data between the client and a remote server. After enabled FTP ALG in ALG page, you can setup FTP ALG Port in this page.

#### FTP ALG Configuration

This page is used to configure FTP Server ALG and FTP Client ALG ports .

| FTP ALG port:  |                          |
|----------------|--------------------------|
| Add Dest Ports | Delete Selected DestPort |
| FTP ALG ports  | s Table:                 |
| Select         | Ports                    |
| 0              | 21                       |

# 5.2.2.7 NAT IP Mapping

NAT Mapping function is very useful for a domestic network with one wireless router and a few devices with private IP addresses.

| NAT IP MAPPING<br>Entries in this table allow you to config one IP pool for specified source ip address from lan, so one packet which's<br>source ip is in range of the specified address will select one IP address from pool for NAT. |            |                 |               |        |  |
|----------------------------------------------------------------------------------------------------|------------|-----------------|---------------|--------|--|
| Type: One-to-One ▼                                                                                                    |            |                 |               |        |  |
| Local Start IP:                                                                                                    |            |                 |               |        |  |
| Local End IP:                                                                                                    |            |                 |               |        |  |
| Global Start IP:                                                                                                    |            |                 |               |        |  |
| Global End IP:                                                                                                    |            |                 |               |        |  |
| Apply Changes Reset                                                                                                    |            |                 |               |        |  |
| Current NAT IP MAPPING Table:                                                                                                    |            |                 |               |        |  |
| Local Start IP Lo                                                                                                    | cal End IP | Global Start IP | Global End IP | Action |  |
| Delete Selected Delete All                                                                                                    |            |                 |               |        |  |

# 5.2.3 QoS

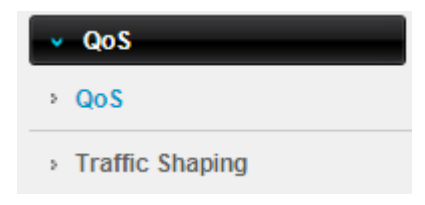

#### 5.2.3.1 QoS

QoS means Quality of Service. Deploying QoS management to guarantee that all applications receive the service levels required and sufficient bandwidth to meet performance expectations is indeed one important aspect of modern enterprise network.

| IP QoS                  |                                                                    |                                      |
|-------------------------|--------------------------------------------------------------------|--------------------------------------|
| IP QoS:                 | ${ m {\footnotesize \bullet}}$ disable ${ m {}^{\bigcirc}}$ enable |                                      |
| Apply                   |                                                                    |                                      |
| IP QoS:                 | ○ disable ⑧ enable                                                 |                                      |
| Schedule Mode:          | strict prior V                                                     |                                      |
| Apply                   |                                                                    |                                      |
| QoS Rule List           |                                                                    |                                      |
| src MAC dest MAC        | src IP sPort dest IP                                               | dPort proto phy port                 |
| QoS Rule List(Continue) |                                                                    |                                      |
| IPP TOS DSCP            | TC 802.1p Prior IPP TOS<br>Mark Mark                               | DSCP TC 802.1p<br>Mark Mark Mark sel |
| Delete Add Rule         |                                                                    |                                      |

# 5.2.3.2 Traffic Shaping

For better traffic control, you can setup upstream and downstream speeds in this page.

| IP QoS Traffic Shaping<br>Entries in this table are used for traffic control. |                                                                                                   |  |  |  |
|-------------------------------------------------------------------------------|---------------------------------------------------------------------------------------------------|--|--|--|
| Traffic Shaping in the network interface                                      | e:                                                                                                |  |  |  |
| Total Bandwidth(0, Unlimited):                                                | UP Stream 0 kbps<br>Down Stream 0 kbps                                                            |  |  |  |
| Apply<br>Traffic Shaping Rule List                                            |                                                                                                   |  |  |  |
| IDWan Itf Protocol Src Port Dst Port Src IP D                                 | Garanted Bandwidth(Kbps) Max Bandwidth(Kbps)<br>St IP Up Floor Down Floor Up Ceiling Down Ceiling |  |  |  |
| Add Save/Apply                                                                |                                                                                                   |  |  |  |

# 5.2.4 CWMP

The Modem Router offers CWMP feature. This function supports TR-069 protocol which collects information, diagnoses the devices and configures the devices automatically via ACS (Auto-Configuration Server).

| <b>R-069 Configuration</b><br>This page is used to configure the TR-069 CPE. Here you may change the setting for the ACS's parameters. |                                |  |
|----------------------------------------------------------------------------------------------------|--------------------------------|--|
| ACS:                                                                                                    |                                |  |
| Enable:                                                                                                    |                                |  |
| URL:                                                                                                    | http://172.21.70.44/cpe/?pd128 |  |
| User Name:                                                                                                    |                                |  |
| Password:                                                                                                    |                                |  |
| Periodic Inform Enable:                                                                                                    | O Disable   Enable             |  |
| Periodic Inform Interval:                                                                                                    | 300 seconds seconds            |  |
|                                                                                                    |                                |  |
| Connection Request:                                                                                                    |                                |  |
| User Name:                                                                                                    |                                |  |
| Password:                                                                                                    |                                |  |
| Path:                                                                                                    | /tr069                         |  |
| Port:                                                                                                    | 7547                           |  |

| ACS Certificates CPE:                                                                           | ⊙ No ⊖ Yes                                    |               |        |
|-------------------------------------------------------------------------------------------------|-----------------------------------------------|---------------|--------|
| Show Message:                                                                                   | ⊙Disable ○Enable                              |               |        |
| CPE Sends GetRPC:                                                                               | ⊙Disable ○Enable                              |               |        |
| Skip MReboot:                                                                                   | ⊙ Disable ○ Enable                            |               |        |
| Delay:                                                                                          | O Disable 💿 Enable                            |               |        |
| Auto-Execution:                                                                                 | O Disable 💿 Enable                            |               |        |
|                                                                                                 |                                               |               |        |
| Apply Changes Reset                                                                             |                                               |               |        |
| Apply Changes Reset Certificate Management: CPE Certificate Password:                           | client Apply Ur                               | ndo           |        |
| Apply Changes Reset<br>Certificate Management:<br>CPE Certificate Password:<br>CPE Certificate: | client Apply Ur<br>Choose File No file chosen | ndo<br>Upload | Delete |

### ACS

URL: Enter the website of ACS which is provided by your ISP.

User Name: Enter the User Name to login the ACS server.

Password: Enter the password to login the ACS server.

### **Connection Request**

**User Name:** Enter the User Name that provided by the ACS server to login the Modem Router.

**Password:** Enter the password that provided by the ACS server to login the Modem Router.

Path: Enter the path that connects to the ACS server.

**Port:** Enter the port that connects to the ACS server.

# 5.2.5 Port Mapping

Port Mapping function allows a computer in a private network (behind a NAT router) to automatically configure the router to allow parties outside the private network to contact it.

#### **Port Mapping Configuration**

To manipulate a mapping group:

1. Select a group from the table.

2. Select interfaces from the available/grouped interface list and add it to the grouped/available interface list using the arrow buttons to manipulate the required mapping of the ports.

3. Click "Apply Changes" button to save the changes.

Note that the selected interfaces will be removed from their existing groups and added to the new group.

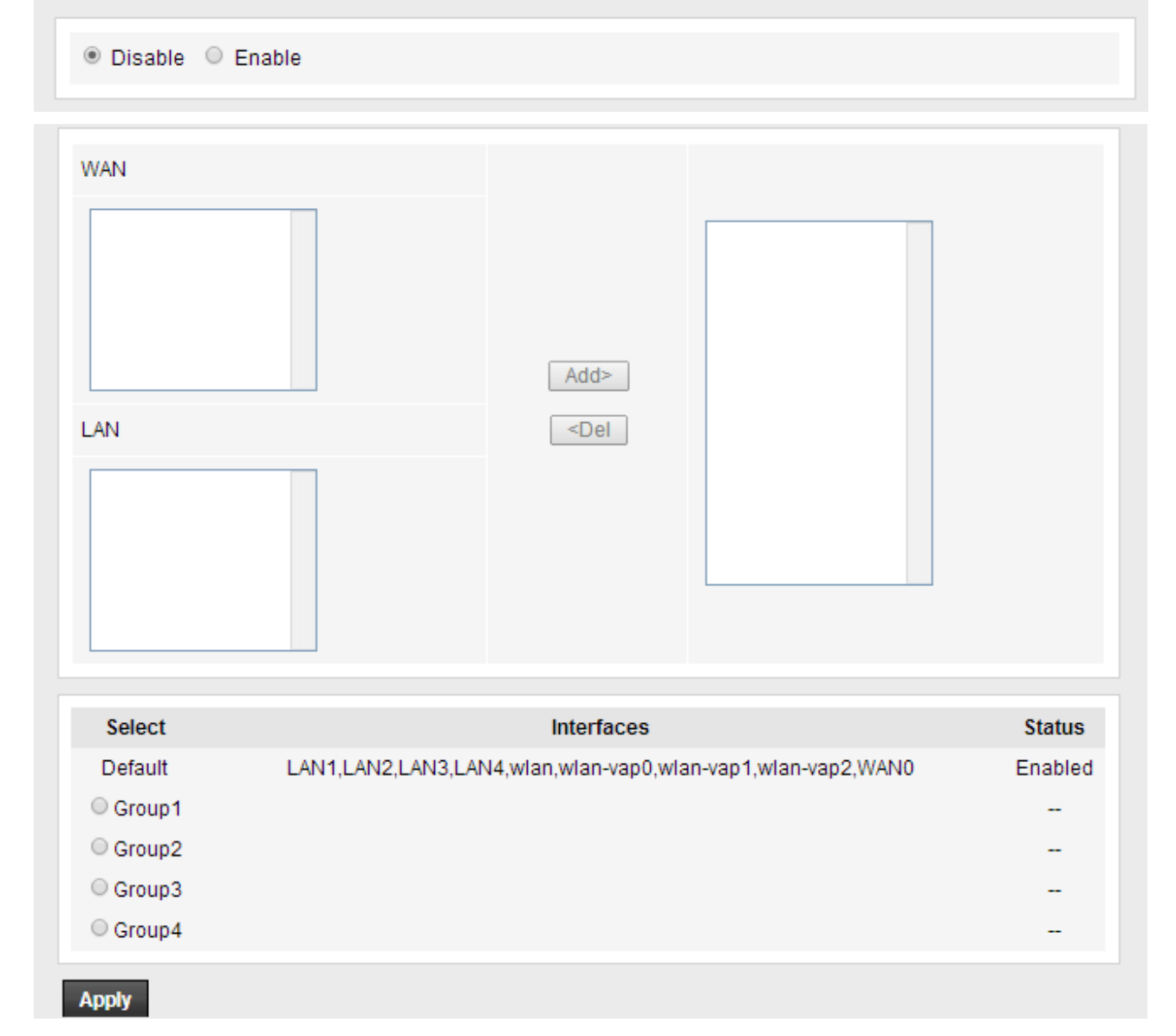

# 5.2.6 Others

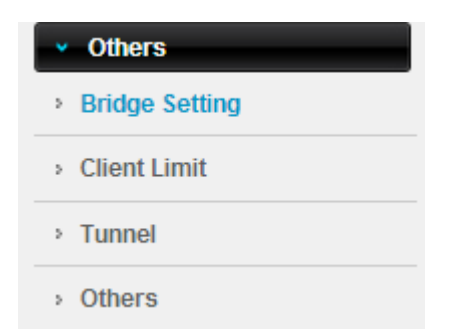

### 5.2.6.1 Bridge Setting

#### Bridge Setting

This page is used to configure the bridge parameters. Here you can change the settings or view some information on the bridge and its attached ports.

| Ageing Time:                 | 300 (seconds)         |
|------------------------------|-----------------------|
| 802.1d Spanning Tree:        | Disabled      Enabled |
| Apply Changes Undo Show MACs |                       |

**802.1d Spanning Tree**: STP is implemented through the exchange of bridge protocol data unit (BPDU) messages between adjacent switches. It helps to ensure a loop-free topology for any bridged Ethernet local area network.

#### 5.2.6.2 Client Limit

After enabled client limit capability, you can setup the maximum devices that are allowed to access to Internet.

| Client Limit Configuration<br>This page is used to configure the capability of force how many device can access to Internet! |                      |  |
|----------------------------------------------------------------------------------------------------|----------------------|--|
| Client Limit Capability:                                                                                                    | Disable      Disable |  |
| Apply Changes                                                                                                    |                      |  |
| Client Limit Capability:                                                                                                    | O Disable   Enable   |  |
| Maximum Devices:                                                                                                    | 4                    |  |
| Apply Changes                                                                                                    |                      |  |

### 5.2.6.3 Tunnel Configuration

V6inv4 tunnel or v4inv6 tunnel can be configured in this page.

#### **Tunnel Configuration**

This page is used to configure v6inv4 tunnel or v4inv6 tunnel.

| Enable:                                                   |                                                                             |  |
|-----------------------------------------------------------|-----------------------------------------------------------------------------|--|
| Interface:                                                | <ul> <li>(Only support IPv4 Wan Interface)</li> </ul>                       |  |
| Mode:                                                     | 6to4 Tunnel 🔻                                                               |  |
| Apply Changes                                             |                                                                             |  |
| Apply Changes                                             |                                                                             |  |
| Apply Changes<br>DS-Lite Tunnel:                          |                                                                             |  |
| Apply Changes DS-Lite Tunnel: Enable:                     |                                                                             |  |
| Apply Changes<br>DS-Lite Tunnel:<br>Enable:<br>Interface: | <ul> <li>■</li> <li>■</li> <li>(Only support IPv6 Wan Interface)</li> </ul> |  |

V6inV4 is an Internet transition mechanism for migrating from Internet Protocol version 4 (IPv4) to IPv6.

#### 5.2.6.4 Others

In this page you can enable or disable half bridge.

| С<br>Н                                                                                            | Other Advanced Configuration<br>Here you can set other miscellaneous advanced settings. |                     |  |
|---------------------------------------------------------------------------------------------------|-----------------------------------------------------------------------------------------|---------------------|--|
| Half Bridge: When enable Half Bridge, that PPPoE(PPPoA)'s connection type will set to Continuous. |                                                                                         |                     |  |
|                                                                                                   | Half Bridge:                                                                            | Disable      Enable |  |
| Interface:                                                                                        |                                                                                         |                     |  |
| Apply Changes Undo                                                                                |                                                                                         |                     |  |

# 5.3 Service

| Status     | Easy Setup | Setup                                                                                                | Advanced                                                                                                    | Service                                                                                  | Firewall                                                                                   | Maintenance                                                                            |
|------------|------------|----------------------------------------------------------------------------------------------------|----------------------------------------------------------------------------------------------------|------------------------------------------------------------------------------------------|--------------------------------------------------------------------------------------------|----------------------------------------------------------------------------------------|
| IGMP       |            | IGMP Proxy Co<br>IGMP proxy enable<br>through standard I<br>. Enable IGMP prox<br>. Enable IGMP on L | onfiguration<br>es the system to issue<br>GMP interfaces. The<br>xy on WAN interface (<br>LAN interface (downs | e IGMP host messag<br>system acts as a pro<br>upstream), which co<br>tream), which conne | ges on behalf of hos<br>oxy for its hosts whe<br>nnects to a router n<br>cts to its hosts. | sts that the system discovered<br>en you enable it by doing the follow<br>unning IGMP. |
| MLD        |            | IGMP Proxy:                                                                                          |                                                                                                    | 0 D                                                                                      | isable 💿 Enable                                                                            |                                                                                        |
| UPnP       |            | Multicast Allow                                                                                      | ed:                                                                                                    |                                                                                          | sable 🖲 Enable                                                                             |                                                                                        |
| SNMP       |            | Robust Count:                                                                                        |                                                                                                    | 2                                                                                        |                                                                                            |                                                                                        |
| DNS        |            | Last Member Q                                                                                        | uery Count:                                                                                                    | 2                                                                                        |                                                                                            |                                                                                        |
| DDNS       |            | Query Interval:                                                                                      |                                                                                                    | 60                                                                                       | (seconds)                                                                                  |                                                                                        |
| FTP Server |            | Query Respons                                                                                        | e Interval:                                                                                                    | 100                                                                                      | (*100ms)                                                                                   |                                                                                        |
|            |            |                                                                                                    |                                                                                                    |                                                                                          |                                                                                            |                                                                                        |

# 5.3.1 IGMP

IGMP (Internet Group Management Protocol) is used to manage multicasting on TCP/IP networks. Some ISPs use IGMP to perform remote configuration for client devices, such as the Modem Router.

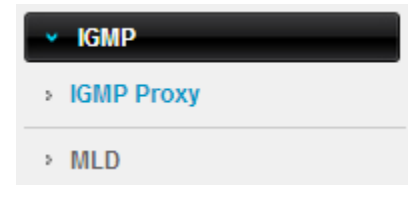

### 5.3.1.1 IGMP Proxy

IGMP Proxy and Multicast allowed can be configured in this page.

#### IGMP Proxy Configuration

IGMP proxy enables the system to issue IGMP host messages on behalf of hosts that the system discovered through standard IGMP interfaces. The system acts as a proxy for its hosts when you enable it by doing the follows: . Enable IGMP proxy on WAN interface (upstream), which connects to a router running IGMP.

. Enable IGMP on LAN interface (downstream), which connects to its hosts.

| IGMP Proxy:              | O Disable 🖲 Enable |
|--------------------------|--------------------|
| Multicast Allowed:       | O Disable          |
| Robust Count:            | 2                  |
| Last Member Query Count: | 2                  |
| Query Interval:          | 60 (seconds)       |
| Query Response Interval: | 100 (*100ms)       |
| Group Leave Delay:       | 2000 (ms)          |
|                          |                    |

#### 5.3.1.2 MLD

MLD (Multicast Listener Discovery), it allows the router to find out if there is an IPv6 multicast group listeners on their directly connected network segments.

| MLD Configuration<br>MLD Proxy and Snooping can be configured here. |                                                                                                    |
|---------------------------------------------------------------------|----------------------------------------------------------------------------------------------------|
| MLD proxy:                                                          | Disable      Enable     Enable     E |
| MLD snooping:                                                       | Disable      Enable                                                                                                    |
| Robust Counter:                                                     | 2                                                                                                    |
| Query Interval:                                                     | 125 (Second)                                                                                                    |
| Query Response Interval:                                            | 10000 (millisecond)                                                                                                    |
| Response Interval of Last Group Member:                             | 1 (Second)                                                                                                    |
| Apply Changes Cancel                                                |                                                                                                    |

# 5.3.2 UPnP

The Universal Plug and Play (UPnP) devices can be automatically discovered by the UPnP service application on the LAN.

| UPnP Configuration<br>This page is used to configure UPnP. The system acts as a daemon when you enable UPnP. |                    |  |
|----------------------------------------------------------------------------------------------------|--------------------|--|
| UPnP:                                                                                                    | O Disable 🖲 Enable |  |
| WAN Interface:                                                                                               | •                  |  |
| Apply Changes                                                                                                |                    |  |

# 5.3.3 SNMP

Simple Network Management Protocol (SNMP) is an "Internet-standard protocol for managing devices on IP networks". It is used mostly in network management systems to monitor network-attached devices for conditions that warrant administrative attention.

| SNMP Protocol Configuration<br>This page is used to configure the SNMP pro<br>address, community name, etc | otocol. Here you may change the setting for system description, trap ip |
|----------------------------------------------------------------------------------------------------|-------------------------------------------------------------------------|
| Enable SNMP                                                                                                |                                                                         |
| Apply Changes Reset                                                                                        |                                                                         |
|                                                                                                    |                                                                         |
|                                                                                                    |                                                                         |
| System Description                                                                                         | ADSL SoHo Router                                                        |
| System Contact                                                                                             |                                                                         |
| System Name                                                                                                | AP                                                                      |
| System Location                                                                                            |                                                                         |
| Trap IP Address                                                                                            |                                                                         |
| Community name (read-only)                                                                                 | public                                                                  |
| Community name (read-write)                                                                                | public                                                                  |
| Apply Changes Reset                                                                                        |                                                                         |

System Name/ Location: set the administrator name and physical location.

# 5.3.4 DNS

| · DNS      |
|------------|
| > DNS      |
| > IPv6 DNS |

#### 5.3.4.1 DNS

**DNS:** Domain Name System. Every Internet host must have a unique IP address, also they may have a human-friendly, easy to remember name. The DNS server converts the user-friendly name into its equivalent IP address.

| <b>DNS Configuration</b><br>This page is used to configure the DNS server ip addresses for DNS Relay. |                |  |
|----------------------------------------------------------------------------------------------------|----------------|--|
| Attain DNS Autor                                                                                      | matically      |  |
| O Set DNS Manual                                                                                      | ly             |  |
| DNS 1:                                                                                                | 0.0.0.0        |  |
| DNS 2:                                                                                                |                |  |
| DNS 3:                                                                                                |                |  |
| Apply Changes                                                                                         | Reset Selected |  |

### 5.3.4.2 IPv6 DNS

This page allows you to configure the DNS server IPv6 address.

| Pv6 DNS Confi<br>This page is used t | guration<br>o configure the DNS server ipv6 addresse | S          |   |  |
|--------------------------------------|------------------------------------------------------|------------|---|--|
| Attain DNS Automatically             |                                                      |            |   |  |
| Set DNS Manually                     |                                                      |            |   |  |
|                                      |                                                      |            |   |  |
| DNS 1:                               |                                                      | Interface: |   |  |
| DNS 2:                               |                                                      | Interface: | • |  |
| DNS 3:                               |                                                      | Interface: | • |  |
| Apply Changes                        | Reset Selected                                       |            |   |  |

# 5.3.5 DDNS

DDNS means Dynamic Domain Name System. The ISP often provides you with a dynamic IP address when you connect to the Internet via your ISP. It means that the public IP address assigned to your router changes each time you access the Internet. The Dynamic DNS feature lets you assign a domain name to a dynamic WAN IP address.

Before you user the Dynamic DNS feature, you have to apply for free DDNS service to the DDNS service providers.

| Dynamic DNS Co<br>This page is used to<br>configure Dynamic D | nfiguration<br>configure the [<br>NS. | )ynamic DNS a | ddress from DynDNS.c | org or TZO. Here you ca | an Add/Remove to |
|---------------------------------------------------------------|---------------------------------------|---------------|----------------------|-------------------------|------------------|
| DDNS provider:                                                |                                       | DynDNS.org    | T                    |                         |                  |
| Hostname:                                                     |                                       |               |                      |                         |                  |
| Interface:                                                    |                                       | ▼             |                      |                         |                  |
| Enable:                                                       |                                       |               |                      |                         |                  |
|                                                               |                                       |               |                      |                         |                  |
| DynDns Settings:                                              |                                       |               |                      |                         |                  |
| Username:                                                     |                                       |               |                      |                         |                  |
| Password:                                                     |                                       |               |                      |                         |                  |
|                                                               |                                       |               |                      |                         |                  |
| TZO Settings:                                                 |                                       |               |                      |                         |                  |
| Email:                                                        |                                       |               |                      |                         |                  |
| Key:                                                          |                                       |               |                      |                         |                  |
|                                                               |                                       |               |                      |                         |                  |
| NO-IP Settings:                                               |                                       |               |                      |                         |                  |
| Email:                                                        |                                       |               |                      |                         |                  |
| Password:                                                     |                                       |               |                      |                         |                  |
| Add Remove                                                    | 1                                     |               |                      |                         |                  |
| Dynamic DDNS                                                  | Table:                                |               |                      |                         |                  |
| Select S                                                      | tate Se                               | rvice         | Hostname             | Username                | Interface        |

# 5.3.6 FTP Server

| FTP Server |      |
|------------|------|
| ✓ start    | save |

# 5.4 Firewall

While the broadband users demand more bandwidth for multimedia, interactive applications, or distance learning, security has been always the most concerned. The firewall of this router helps to protect your local network against attack from unauthorized access.

| TOTO I                    | LINK<br>Pork Device |                                                                                                    |            |                   |          | Model no<br>Firmware | - ND300V2<br>ver. V2.1.1 |
|---------------------------|---------------------|----------------------------------------------------------------------------------------------------|------------|-------------------|----------|----------------------|--------------------------|
| Status                    | Easy Setup          | Setup                                                                                                    | Advanced   | Service           | Firewall | Maintenance          |                          |
| MAC Filter     MAC Filter |                     | MAC Filtering<br>Entries in this table are used to restrict certain types of data packets from your local network to Internet through the<br>Gateway. Use of such filters can be helpful in securing or restricting your local network. |            |                   |          |                      | hrough the               |
| IP/Port Filter            |                     | Incoming Defa                                                                                                    | ult Policy | Deny  Allow       |          |                      |                          |
| URL Filter                |                     | Apply                                                                                                    |            |                   |          |                      |                          |
| > ACL                     |                     | Direction:                                                                                                    | [          | Outgoing <b>T</b> |          |                      |                          |
|                           |                     | Action:                                                                                                    |            | Deny 🔍 Allow      |          |                      |                          |

# 5.4.1 MAC Filter

MAC Filter function is useful for restricting certain types of data packets from your local network to Internet through the Gateway.

#### **MAC Filtering**

Entries in this table are used to restrict certain types of data packets from your local network to Internet through the Gateway. Use of such filters can be helpful in securing or restricting your local network.

| Outgoing Default Polic | cy ○ Deny <sup>®</sup> Allow |                    |        |  |  |
|------------------------|------------------------------|--------------------|--------|--|--|
| Incoming Default Polic | Cy ○ Deny ● Allow            | ○ Deny ● Allow     |        |  |  |
| Apply                  |                              |                    |        |  |  |
| Direction:             | Outgoing <b>•</b>            |                    |        |  |  |
| Action:                | Deny O Allow                 |                    |        |  |  |
| Source MAC:            | (ex. 00E                     | (ex. 00E086710502) |        |  |  |
| Destination MAC:       | (ex. 00E                     | (ex. 00E086710502) |        |  |  |
| Add                    |                              |                    |        |  |  |
| Current MAC Filter     | Table:                       |                    |        |  |  |
| Select Dire            | ction Source MAC             | Destination MAC    | Action |  |  |
| Delete Delete All      | 1                            |                    |        |  |  |

**Direction:** select outgoing or incoming to setup the corresponding value. **Source MAC:** enter the starting IP address that you want to deny or allow.

Destination MAC: enter the ending IP address that you want to deny or allow.

# 5.4.2 IP/Port Filter

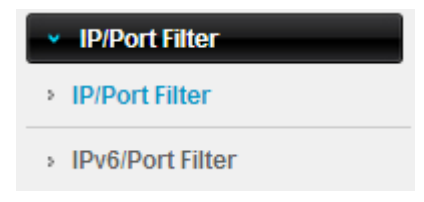

#### 5.4.2.1 IP/Port Filter

This page is used to set IP/Port filter rule.

#### **IP/Port Filtering**

Entries in this table are used to restrict certain types of data packets from your local network to Internet through the Gateway. Use of such filters can be helpful in securing or restricting your local network.

| Outgoing Default Policy | icy                   |                 |                             |  |
|-------------------------|-----------------------|-----------------|-----------------------------|--|
| Incoming Default Policy | icy OPermit   Deny    |                 |                             |  |
|                         |                       |                 |                             |  |
| Rule Action:            | permit 🔍 deny         |                 |                             |  |
| WAN Interface: Ar       | ny 🔻                  |                 |                             |  |
| Protocol: IP            | •                     |                 |                             |  |
| Direction:              | pstream 🔻             |                 |                             |  |
| Source IP Address:      |                       | Mask Address:   | 255.255.255.255             |  |
| Dest IP Address:        |                       | Mask Address:   | 255.255.255.255             |  |
| SPort:                  | -                     | DPort:          | -                           |  |
| Enable:                 |                       |                 |                             |  |
| Apply Changes R         | leset                 | Help            |                             |  |
| Current Filter Table:   | Current Filter Table: |                 |                             |  |
| Rule Wanltf Protocol    | Source IP/Mask SPort  | Dest IP/Mask DP | Port State Direction Action |  |

# 5.4.2.2 IPv6/Port Filter

This page is used to set IPv6/Port filter rule.

#### **IPv6/Port Filtering**

Entries in this table are used to restrict certain types of ipv6 data packets from your local network to Internet through the Gateway. Use of such filters can be helpful in securing or restricting your local network.

| Outgoing Default Poli                                                                          | licy    |              |                |         |
|------------------------------------------------------------------------------------------------|---------|--------------|----------------|---------|
| Incoming Default Pol                                                                           | icy     | Permit Openy |                |         |
|                                                                                                |         |              |                |         |
| Rule Action:                                                                                   | ermit   | t 🔍 Deny     |                |         |
| Protocol:                                                                                      | IPv6    | T            | Icmp6Type:     | PING6 V |
| Direction:                                                                                     | Upstrea | m 🔻          |                |         |
| Source IPv6<br>Address:                                                                        |         |              | Prefix Length: |         |
| Dest IPv6 Address:                                                                             |         |              | Prefix Length: |         |
| SPort:                                                                                         |         | -            | DPort:         | -       |
| Enable:                                                                                        |         |              |                |         |
| Apply Changes                                                                                  | Reset   | ]            | Help           |         |
| Current Filter Table:                                                                          |         |              |                |         |
| Rule Protocol Source IPv6/Prefix SPort Dest IPv6/Prefix DPort ICMP6Type State Direction Action |         |              |                |         |

# 5.4.3 URL Filter

This page is used to set URL filter rule. You can active this function and enter URL links that want to filter.

| URL Blocking Configuration<br>This page is used to configure the filtered keyword. Here you can add/delete filtered keyword. |                  |  |  |  |
|----------------------------------------------------------------------------------------------------|------------------|--|--|--|
| URL Blocking Capability: <ul> <li>Disable</li> <li>Enable</li> </ul>                                                         |                  |  |  |  |
| Apply Changes                                                                                                    |                  |  |  |  |
| Keyword:                                                                                                    |                  |  |  |  |
| AddKeyword Delete Selected Keyword                                                                                           |                  |  |  |  |
| URL Blocking Table:                                                                                                    |                  |  |  |  |
| Select                                                                                                    | Filtered Keyword |  |  |  |

# 5.4.4 ACL

ACL means Access Control List. This page is used to control the access of this Modem Router.

| × ACL    |  |
|----------|--|
| > ACL    |  |
| IPv6 ACL |  |

# 5.4.4.1 ACL

| ACL Configuration<br>You can specify which services are<br>Entries in this ACL table are used to<br>to the Gateway.<br>Using of such access control can b | accessable form LAN or WAN side.<br>o permit certain types of data packets f<br>e helpful in securing or restricting the ( | rom your local network or Internet network<br>Gateway managment. |
|----------------------------------------------------------------------------------------------------|----------------------------------------------------------------------------------------------------|------------------------------------------------------------------|
| LAN ACL Mode:                                                                                                    | White List                                                                                                    | O Black List                                                     |
| WAN ACL Mode:                                                                                                    | <ul> <li>White List</li> </ul>                                                                                             | <ul> <li>Black List</li> </ul>                                   |
| Apply                                                                                                    |                                                                                                    |                                                                  |
| Direction Select:                                                                                                    | ● LAN ○ WAN                                                                                                    |                                                                  |
| LAN ACL Switch:                                                                                                    | Enable                                                                                                    | Disable                                                          |
| Apply                                                                                                    |                                                                                                    |                                                                  |
|                                                                                                    |                                                                                                    |                                                                  |
| IP Address:                                                                                                    | -                                                                                                    | (The IP 0.0.0.0 represent any IP )                               |
| Services Allowed:                                                                                                    |                                                                                                    |                                                                  |
| l eny en en en en en en en en en en en en en                                                                                                    |                                                                                                    |                                                                  |
| Add Reset                                                                                                    |                                                                                                    |                                                                  |
| Current ACL Table:                                                                                                    |                                                                                                    |                                                                  |
| Select Direction                                                                                                    | IP Address/Interface                                                                                                    | Service Port Action                                              |

**Direction Select:** Set the ACL rule for LAN or WAN.

**Secure IP Address:** Enter the secure IP address range that you allow to access this Modem Router.

Current ACL Table: This form lists all information about the current ACL rule.

# 5.4.4.2 IPv6 ACL

| ACL Configuration<br>You can specify which services are accessable form LAN or WAN side.<br>Entries in this ACL table are used to permit certain types of data packets from your local network or Internet network<br>to the Gateway.<br>Using of such access control can be helpful in securing or restricting the Gateway managment. |                        |         |      | Internet network |
|----------------------------------------------------------------------------------------------------|------------------------|---------|------|------------------|
| Direction Select:                                                                                                    | ● LAN ○ WAN            |         |      |                  |
| LAN ACL Switch:                                                                                                    | Enable                 | Disable |      |                  |
| Apply                                                                                                    |                        |         |      |                  |
| IP Address:                                                                                                    |                        | 1       |      |                  |
| Services Allowed:                                                                                                    |                        |         |      |                  |
| 🗹 Any                                                                                                    |                        |         |      |                  |
| Add Reset                                                                                                    |                        |         |      |                  |
| Current IPv6 ACL Ta                                                                                                    | ble:                   |         |      |                  |
| Direction                                                                                                    | IPv6 Address/Interface | Service | Port | Action           |
| WAN                                                                                                    | any                    | ping6   |      | Delete           |

# 5.4.5 DoS

The DoS Prevention functionality helps you to detect and mitigate the DoS attack. The attacks are usually categorized into two types, the flooding-type attacks and the vulnerability attacks. The flooding-type attacks will attempt to exhaust all your system's resource while the vulnerability attacks will try to paralyze the system by offending the vulnerabilities of the protocol or operation system.

#### **DoS Setting**

A "denial-of-service" (DoS) attack is characterized by an explicit attempt by hackers to prevent legitimate users of a service from using that service.

| Whole System Flood: SYN   | 100 Packets/Second   |
|---------------------------|----------------------|
| Whole System Flood: FIN   | 100 Packets/Second   |
| Whole System Flood: UDP   | 100 Packets/Second   |
| Whole System Flood: ICMP  | 100 Packets/Second   |
| Per-Source IP Flood: SYN  | 100 Packets/Second   |
| Per-Source IP Flood: FIN  | 100 Packets/Second   |
| Per-Source IP Flood: UDP  | 100 Packets/Second   |
| Per-Source IP Flood: ICMP | 100 Packets/Second   |
| TCP/UDP PortScan          | Low V Sensitivity    |
| CMP Smurf                 |                      |
| IP Land                   |                      |
| IP Spoof                  |                      |
| IP TearDrop               |                      |
| PingOfDeath               |                      |
| TCP Scan                  |                      |
| TCP SynWithData           |                      |
| UDP Bomb                  |                      |
| UDP EchoChargen           |                      |
| Select ALL Clear ALL      |                      |
| Enable Source IP Blocking | 300 Block time (sec) |
| Apply Changes             |                      |

# 5.5 Maintenance

This section includes settings for Administration, Time Zone, Firmware, Log and

Diagnostics.

| TOTO<br>The Smartest Net                         | LINK<br>work Device |                                                                           |                                                                                |                                        |                     | Model no - ND300V2<br>Firmware ver. V2.1.1 |
|--------------------------------------------------|---------------------|---------------------------------------------------------------------------|--------------------------------------------------------------------------------|----------------------------------------|---------------------|--------------------------------------------|
| Status                                           | Easy Setup          | Setup                                                                     | Advanced                                                                       | Service                                | Firewall            | Maintenance                                |
| <ul> <li>Update</li> <li>Firmware Upd</li> </ul> | date                | Upgrade Firm<br>This page allows<br>the upload becaus<br>Note:System will | ware<br>you upgrade the Rou<br>se it may crash the s<br>reboot after file is u | tter firmware to new stem.<br>ploaded. | version. Please not | e, do not power off the device during      |
| Backup/Restored                                  | pre                 | Select File:                                                              | i                                                                              | 选择文件 未选择文件                             | ŧ                   |                                            |
| <ul><li>Password</li><li>Reboot</li></ul>        |                     | Upload Re:                                                                | set                                                                            |                                        |                     |                                            |
| <ul><li>Time</li><li>Log</li></ul>               |                     |                                                                           |                                                                                |                                        |                     |                                            |
| <ul> <li>Diagnostics</li> </ul>                  |                     |                                                                           |                                                                                |                                        |                     |                                            |

# 5.5.1 Update

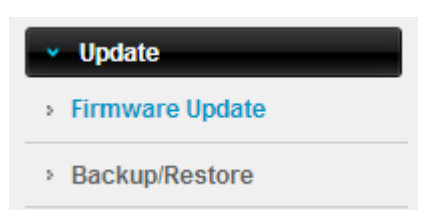

### 5.5.1.1 Firmware Update

New version of firmware will be released to improve the various efficiency or to fix some bugs. Following the steps show below so as to realize upgrading. This page allows you to upgrade the Access Point firmware to new version.

**Please note:** DO NOT power off the device during the upload because it may crash the system.

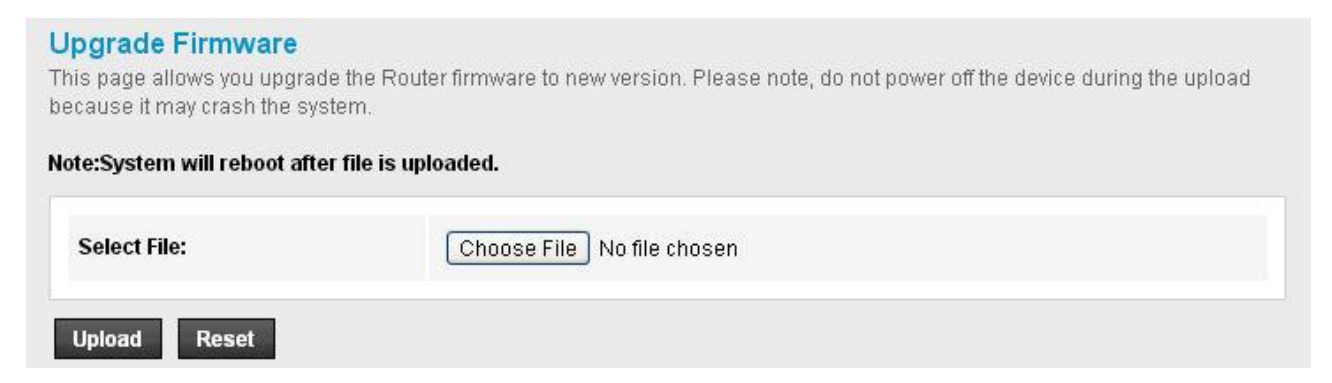

### 5.5.1.2 Backup/Restore

This webpage allows you to save current settings to a file and reload the settings from the file

which was saved previously. Besides, you could reset the current configuration to factory default.

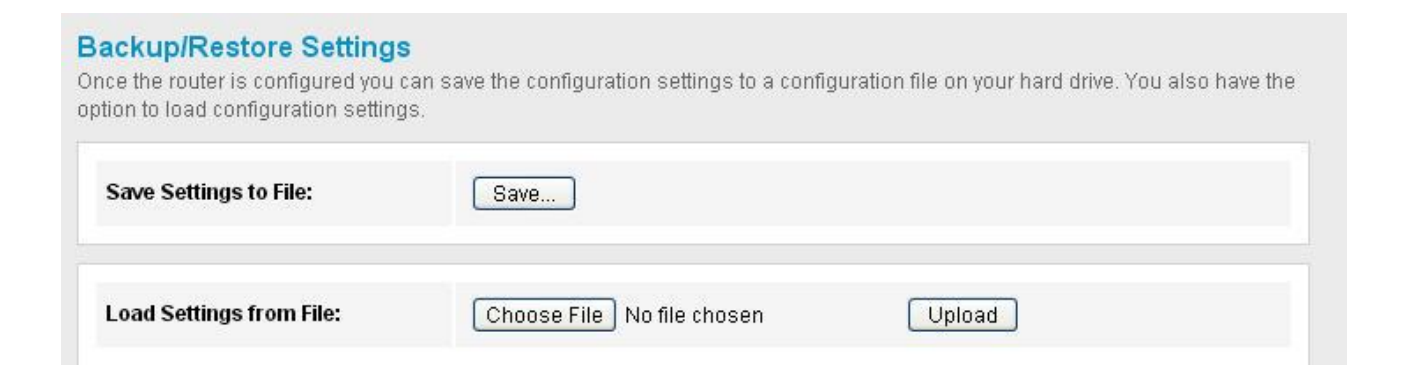

# 5.5.2 Password

In this section you can modify the administrator password to protect your device from unauthorized configuration. The default administrator's password should be changed on the very first system setup.

| This page is used to add user account configuration<br>not allowed. | n<br>ount to access the web server of ADSL Rou | uter. Empty user name or password is |
|---------------------------------------------------------------------|------------------------------------------------|--------------------------------------|
| User Name:                                                          |                                                | ]                                    |
| Privilege:                                                          | User <b>T</b>                                  |                                      |
| Old Password:                                                       |                                                | ]                                    |
| New Password:                                                       |                                                | ]                                    |
| Confirm Password:                                                   |                                                | ]                                    |
| Add Modify Delete                                                   | Reset                                          |                                      |
| User Account Table:                                                 |                                                |                                      |
| Select                                                              | User Name                                      | Privilege                            |
| 0                                                                   | admin                                          | root                                 |
| 0                                                                   | user                                           | user                                 |

# 5.5.3 Reboot

You can just click **Reboot** to restore the router to default factory setting.

#### Reboot

This page is used to reboot your system or restore to default setting.

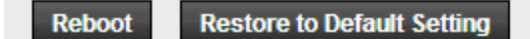

# 5.5.4 Time

You can set the time server and time zone for your wireless Router system time.

#### System Time Configuration

This page is used to configure the system time and Network Time Protocol(NTP) server. Here you can change the settings or view some information on the system time and NTP parameters.

| System Time:       | 2012 Year Jan 🔻 Month 1 Day 9 Hour 35 min 44 sec                             |
|--------------------|------------------------------------------------------------------------------|
| DayLight:          | LocalTIME T                                                                  |
| Apply Changes      | Reset                                                                        |
| NTP Configuration: |                                                                              |
| State:             | O Disable   Enable                                                           |
| Server:            | 203.117.180.36                                                               |
| Server2:           | ntp.pool.org                                                                 |
| Interval:          | Every 1 hours                                                                |
| Time Zone:         | (GMT+08:00) China, Hong Kong, Australia Western, Singapore, Taiwan, Russia 🔻 |
| GMT time:          | Sun Jan 1 1:35:44 2012                                                       |
| Apply Changes      | Reset                                                                        |
| NTP Start:         | Get GMT Time                                                                 |

You can specify the device's time zone according to GMT (Greenwich Mean Time) or copy computer time as the current time only by clicking the **Copy Computer Time** button. **Time Zone Select:** Select the Time Zone where the router is located.

**SNTP server:** Please choose the corresponding SNTP server to get right time.

# 5.5.5 Log

Log page shows the working status of the wireless router, user can check the running status information here:

#### Log Setting

This page is used to display the system event log table. By checking Error or Notice (or both) will set the log flag. By clicking the ">>|", it will display the newest log information below.

| Error:           |                 | Notice: 🗆       |  |
|------------------|-----------------|-----------------|--|
| Apply Changes Re | set             |                 |  |
| Event log Table: |                 |                 |  |
| Save Log to File | Clean Log Table |                 |  |
| Old  << <        | > >>  New       |                 |  |
| Time             | Index Type      | Log Information |  |
| Page: 1/1        |                 |                 |  |

# 5.5.6 Diagnostics

This section is useful for testing unless you know what effect the configuration will have on your wireless router.

| <ul> <li>Diagnostics</li> </ul> |
|---------------------------------|
| > Ping                          |
| > Ping6                         |
| > Traceroute                    |
| > Traceroute6                   |
| > OAM Loopback                  |
| ADSL Diagnostic                 |
| Diag-Test                       |
|                                 |

### 5.5.6.1 Ping

| Ping Diagnostic |  |
|-----------------|--|
| Host:           |  |
| PING            |  |

### 5.5.6.2 Ping6

| Ping Diagnostic |  |
|-----------------|--|
| Host :          |  |
| PING            |  |

#### 5.5.6.3 Traceroute

Traceroute is a network debugging utility that attempts to trace the path a packet takes through the network.

| Traceroute Dia         | agnostic |                 |          |
|------------------------|----------|-----------------|----------|
| Host:                  |          | NumberOfTries : | 3        |
| Timeout :              | 5000 ms  | Datasize :      | 38 Bytes |
| DSCP:                  | 0        | MaxHopCount :   | 30       |
| Interface :            | any 🔻    |                 |          |
| traceroute Show Result |          |                 |          |

#### 5.5.6.4 Traceroute6

Traceroute6 is an IPv6 varaint of the IPv4 traceroute tool, a computer network tool used to determine the route taken by packets across an IP network.

| raceroute6 Diagr | nostic  |                 |          |
|------------------|---------|-----------------|----------|
| Host:            |         | NumberOfTries : | 3        |
| Timeout :        | 5000 ms | Datasize :      | 38 Bytes |
| MaxHopCount :    | 30      | Interface :     | any 🔻    |

### 5.5.6.5 OAM Loopback

OAM Loopback capability allows the router to automatically detect the connectivity of the VCC.

#### **OAM Fault Management - Connectivity Verification**

Connectivity verification is supported by the use of the OAM loopback capability for both VP and VC connections. This page is used to perform the VCC loopback function to check the connectivity of the VCC.

| Flow Type:    |
|---------------|
| F5 Segment    |
| F5 End-to-End |
| F4 Segment    |
| F4 End-to-End |
| VPI:          |
|               |
| VCI:          |
| Go!           |

#### 5.5.6.6 ADSL Diagnostic

Click **Start** button to enable diagnose function and then you can see ADSL status in this page.

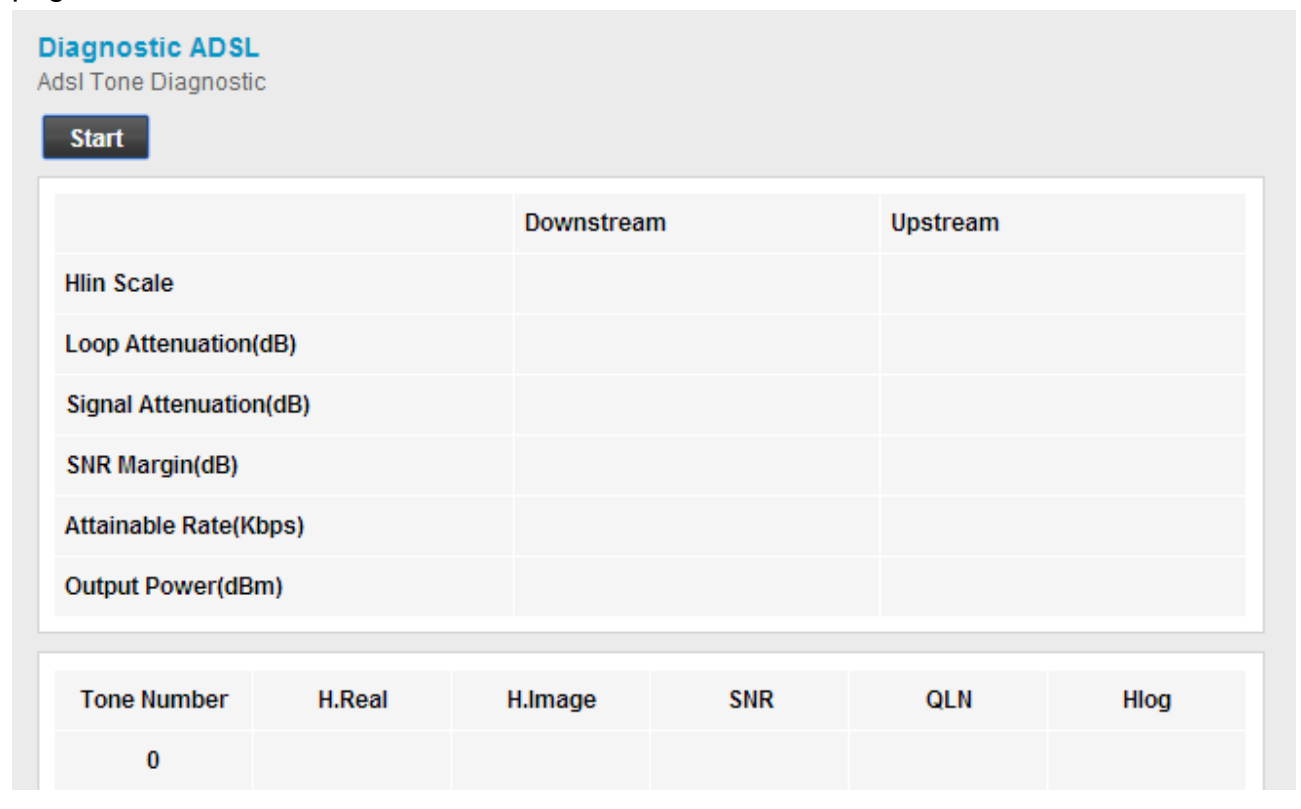

# 5.5.6.7 Diagnostic Test

### It is useful for checking connection status. Please press Run Diagnostic Test button.

#### Diagnostic Test

The Router is capable of testing your WAN connection. The individual tests are listed below. If a test displays a fail status, click "Run Diagnostic Test" button again to make sure the fail status is consistent.

| Select the Internet Connection: WAN0   Run Diagnostic Test |             |
|------------------------------------------------------------|-------------|
| LAN Connection Check                                       |             |
| Test Switch LAN PORT 1                                     | DOWN        |
| Test Switch LAN PORT 2                                     | UP          |
| Test Switch LAN PORT 3                                     | DOWN        |
| Test Switch LAN PORT 4                                     | DOWN        |
| WLAN Connection Check                                      |             |
| Test WLAN Root AP                                          | UP/UNLINKED |
| Test WLAN Virtual AP0                                      | DOWN        |
| Test WLAN Virtual AP1                                      | DOWN        |
| Test WLAN Virtual AP2                                      | DOWN        |
| ADSL Connection Check                                      |             |
| Test ADSL Synchronization                                  | FAIL        |
| Test ATM OAM F5 Segment Loopback                           | FAIL        |
| Test ATM OAM F5 End-to-end Loopback                        | FAIL        |
| Test ATM OAM F4 Segment Loopback                           | FAIL        |
| Test ATM OAM F4 End-to-end Loopback                        | FAIL        |